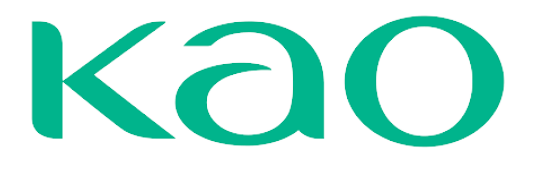

# MANUAL DE USO COUPA

# SOURCING SUPPLIER

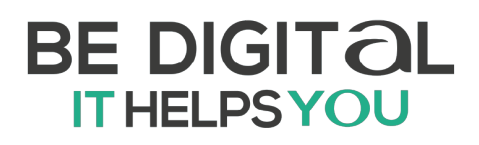

# Kao

# Tabla de contenido

| ¿QUÉ ES COUPA?                                                                                                    | 3                                          |
|----------------------------------------------------------------------------------------------------|--------------------------------------------|
| RESPUESTA A UN EVENTO DE SOURCING - RFx                                                                                                    | 4                                          |
| Invitación<br>Información del Evento<br>Cambiar Idioma<br>Datos Adjuntos<br>Formularios<br>Artículos y Servicios<br>Carga Masiva de Respuestas<br>Notificación y Aceptación de Cambios | 4<br>6<br>10<br>11<br>12<br>13<br>13<br>20 |
| RESPUESTAS MÚLTIPLES                                                                                                    | 24                                         |
| EVENTOS DE SEGUIMIENTO                                                                                                    | 25                                         |
| RESPUESTA A UN EVENTO DE SOURCING – SUBASTA                                                                                                    | 26                                         |
| Subasta Inglesa Inversa<br>Subasta Holandesa Inversa<br>Subasta Inversa Japonesa                                                                                                    | 27<br>33<br>38                             |

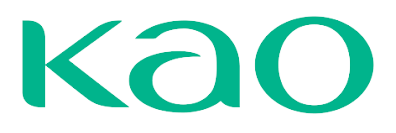

# ¿QUÉ ES COUPA?

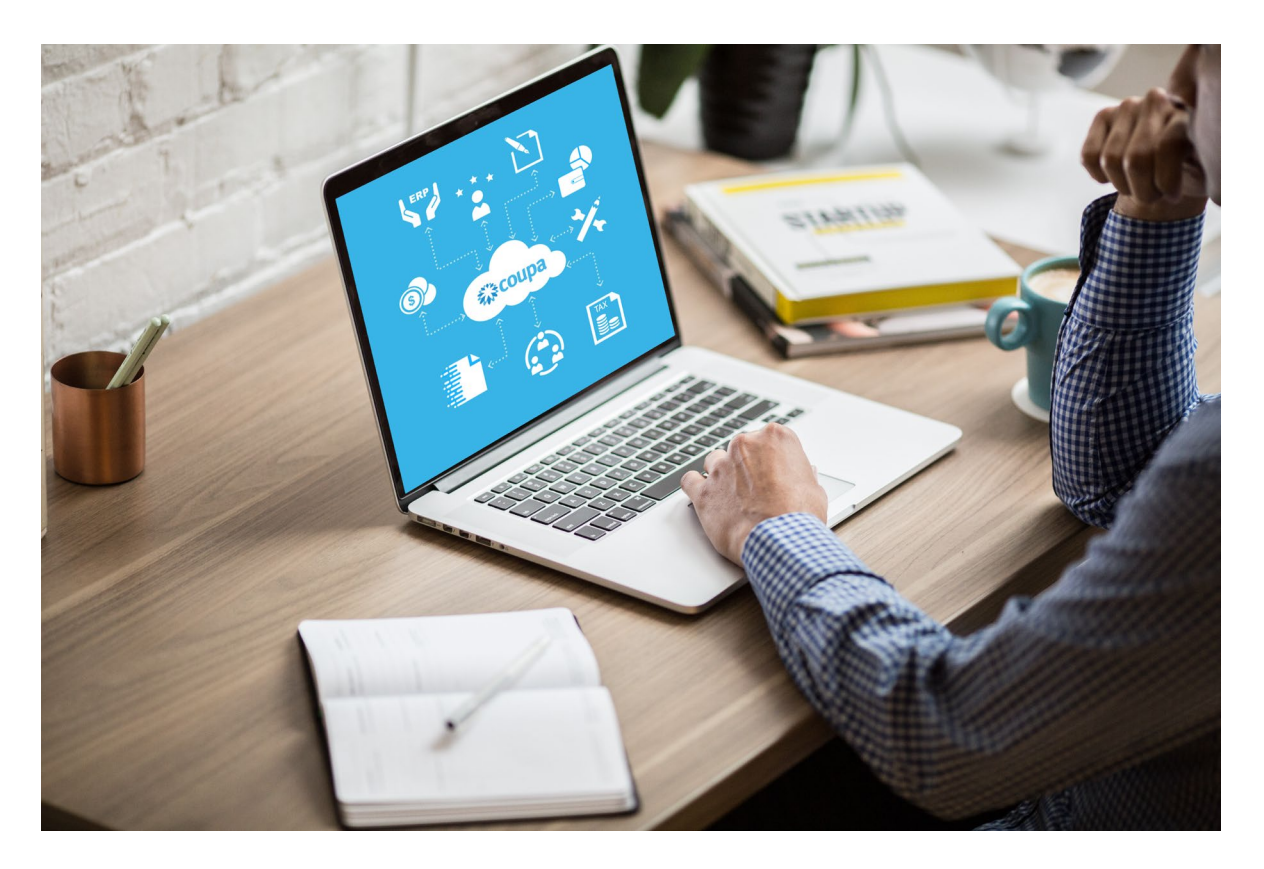

Coupa Software es una solución holística de administración del gasto, que permite gestionar todo el proceso de compras de manera automática, centralizada y en conexión a los sistemas de la organización. Algunas cifras importantes de la solución:

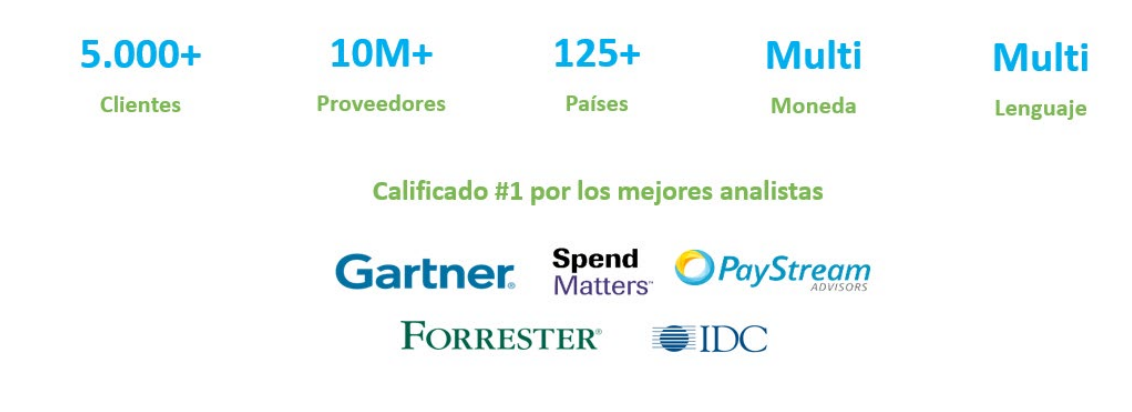

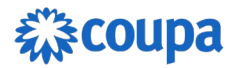

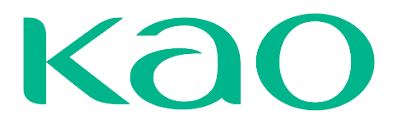

### **RESPUESTA A UN EVENTO DE SOURCING - RFx**

Sourcing es el módulo usado por los clientes COUPA para realizar eventos de cotización, por lo tanto, los clientes COUPA pueden invitar proveedores a participar de procesos de RFI, RFQ y RFP.

| RFI                                                                                                    | RFQ                                                     | RFP                                                                                                    |
|----------------------------------------------------------------------------------------------------|---------------------------------------------------------|----------------------------------------------------------------------------------------------------|
| Se utilizan para hacer<br>sondeos de mercado que<br>respalda el proceso de<br>contratación, por ejemplo,<br>información sobre servicios,<br>operaciones, cobertura<br>geográfica, estándares de<br>seguridad o calidad, etc | Utilizado para solicitar<br>precios al los proveedores. | Configure el evento como<br>una RFP si desea recopilar<br>tanto los precios (como en<br>una RFQ) como información<br>general adicional<br>(correspondiente a una RFI). |

#### Invitación

Cuando se realiza el lanzamiento de un evento de cotización los proveedores reciben un correo electrónico en el cual encuentran la invitación al evento junto con la fecha de vencimiento de respuesta. Adicionalmente la invitación contiene el mensaje que envía el creador del evento.

En la invitación al evento encontramos 3 botones:

**Tengo la intención de participar**: Al pulsar este botón COUPA le va a notificar inmediatamente al organizador del evento que el proveedor tiene la intención de participar en el mismo y adicionalmente le dirige al evento.

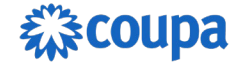

# Kao

| Coupa Evento de sourcing - S         | Solicitud de Cotización #1138 Invitación Recibidos ×                                                                                                    |    |   | æ |   |
|--------------------------------------|----------------------------------------------------------------------------------------------------|----|---|---|---|
| Notificaciones del sourcing de Coupa |                                                                                                    |    | ☆ | ¢ | ÷ |
|                                      | Proporcionado por 🎡 COU                                                                                                    | pa |   |   |   |
|                                      |                                                                                                    |    |   |   |   |
|                                      | Coupa Evento de sourcing - Solicitud de Cotización #1138 Invitación                                                                                                    |    |   |   |   |
|                                      | Su Empresa SA ha recibido una invitación de parte de Coupa para participar en un evento<br>de sourcing para Solicitud de Cotización .                                                                             |    |   |   |   |
|                                      | Hay facilidad en la participación y la presentación y todo se hace dentro del sistema. La<br>respuesta puede requerir formularios, archivos adjuntos, cotizaciones y/o descripciones de<br>productos o servicios. |    |   |   |   |
|                                      | Las respuestas deben enviarse antes del Miércoles, 30 Octubre 2024 04:24 A.M05                                                                                                    |    |   |   |   |
|                                      | Tengo la intención de participar Declino participar                                                                                                    |    |   |   |   |
|                                      | Ver Evento                                                                                                    |    |   |   |   |

**Declino Participar**: Al pulsar este botón COUPA le va a notificar inmediatamente al organizador del evento que el proveedor NO tiene la intención de participar del evento.

**Ver Evento**: Al pulsar este botón el proveedor va a ser dirigido a una página donde deberá poner una clave OTP (Clave de un solo uso) para ingresar a la vista del evento en el cual se puede encontrar la información relacionada con el evento.

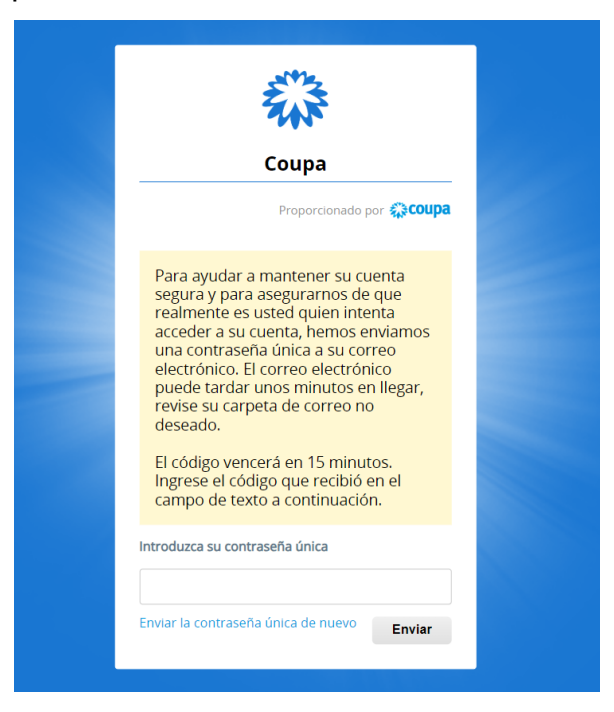

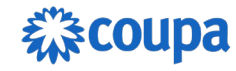

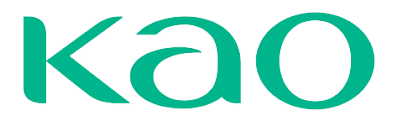

El proveedor recibirá en su misma dirección de correo esta clave de un solo uso, deberá copiar y utilizarla para ingresar al evento dando clic en **Enviar**.

|                                                                                                    | ion de micio de sesion en c                                                                                                    | Oupa Recibidos ×                                                                                                    |                      |      |    |     |  |
|----------------------------------------------------------------------------------------------------|----------------------------------------------------------------------------------------------------|----------------------------------------------------------------------------------------------------|----------------------|------|----|-----|--|
| Coupa <do_not_reply@parameta2-de< td=""><td>no.coupacloud.com&gt;</td><td></td><td></td><td></td><td>\$</td><td>⊕ ←</td></do_not_reply@parameta2-de<> | no.coupacloud.com>                                                                                                    |                                                                                                    |                      |      | \$ | ⊕ ← |  |
|                                                                                                    |                                                                                                    |                                                                                                    | Proporcionado por 🔅C | oupa |    |     |  |
|                                                                                                    | 0                                                                                                    |                                                                                                    |                      |      |    |     |  |
|                                                                                                    | Su código de verifi                                                                                                    | cación de inicio de sesión e                                                                                                    | en Coupa             |      |    |     |  |
|                                                                                                    | Hola, Contacto Proveedor                                                                                                    | (Su Empresa SA)                                                                                                    |                      |      |    |     |  |
|                                                                                                    | Para finalizar la autenticad<br>botón de abajo.                                                                                                    |                                                                                                    |                      |      |    |     |  |
|                                                                                                    | 275454                                                                                                    | 275454                                                                                                    |                      |      |    |     |  |
|                                                                                                    | Gracias                                                                                                    | minutos.                                                                                                    |                      |      |    |     |  |
|                                                                                                    |                                                                                                    |                                                                                                    | _                    |      |    |     |  |
|                                                                                                    |                                                                                                    | Terminar autenticación                                                                                                    |                      |      |    |     |  |
|                                                                                                    |                                                                                                    | -                                                                                                    |                      |      |    |     |  |
|                                                                                                    |                                                                                                    | £ 3 COUDS                                                                                                    |                      |      |    |     |  |
|                                                                                                    |                                                                                                    |                                                                                                    |                      |      |    |     |  |
|                                                                                                    |                                                                                                    | Соира                                                                                                    |                      |      |    |     |  |
|                                                                                                    |                                                                                                    | Proporcionado por <b>©COUPA</b>                                                                                                    |                      |      |    |     |  |
|                                                                                                    |                                                                                                    |                                                                                                    |                      |      |    |     |  |
|                                                                                                    | Para ayu<br>segura y<br>realmer<br>acceder<br>una con<br>electrón<br>puede ta<br>revise si<br>deseado                                                   | udar a mantener su cuenta<br>r para asegurarnos de que<br>tte es usted quien intenta<br>a su cuenta, hemos enviamos<br>traseña única a su correo<br>ico. El correo electrónico<br>ardar unos minutos en llegar,<br>a carpeta de correo no<br>b.                                                                                                    |                      |      |    |     |  |
|                                                                                                    | Para ayi<br>segura y<br>realmer<br>acceder<br>una con<br>electrón<br>puede ta<br>revise si<br>deseado<br>El código<br>Ingrese<br>campo o                | udar a mantener su cuenta<br>/ para asegurarnos de que<br>tie es usted quien intenta<br>a su cuenta, hemos enviamos<br>itraseña única a su correo<br>itro. El correo electrónico<br>ardar unos minutos en llegar,<br>u carpeta de correo no<br>).<br>o vencerá en 15 minutos,<br>el código que recibió en el<br>le texto a continuación.                      |                      |      |    |     |  |
|                                                                                                    | Para ayi<br>segura y<br>realmer<br>acceder<br>una con<br>electrón<br>puede t<br>revise su<br>deseado<br>El códigi<br>Ingrese<br>campo o                 | udar a mantener su cuenta<br>/ para asegurarnos de que<br>te es usted quien intenta<br>a su cuenta, hemos enviamos<br>itraseña única a su correo<br>itro. El correo electrónico<br>ardar unos minutos en llegar,<br>u carpeta de correo no<br>).<br>o vencerá en 15 minutos.<br>el código que recibió en el<br>de texto a continuación.<br>u contraseña única |                      |      |    |     |  |
|                                                                                                    | Para ayi<br>segura y<br>realmer<br>acceder<br>una con<br>electrón<br>puede t<br>revise si<br>deseado<br>El códigi<br>Ingrese<br>campo d<br>Introduzca s | udar a mantener su cuenta<br>y para asegurarnos de que<br>tie es usted quien intenta<br>a su cuenta, hemos enviamos<br>itraseña única a su correo<br>itro. El correo electrónico<br>ardar unos minutos en llegar,<br>u carpeta de correo no<br>b vencerá en 15 minutos.<br>el código que recibió en el<br>de texto a continuación.<br>u contraseña única      |                      |      |    |     |  |

### Información del Evento

El proveedor será direccionado a un portal de respuestas de sourcing donde podrá consultar todos eventos a que haya sido invitado. Para ingresar al evento haga clic en el número del evento:

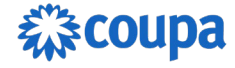

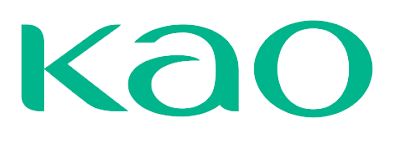

| Solicite su perfil para                                                        | aumentar la confianza con los clien                                                                                                    | es actuales y futuros. |        | EMPEZAR                |            |  |  |
|--------------------------------------------------------------------------------|----------------------------------------------------------------------------------------------------|------------------------|--------|------------------------|------------|--|--|
| ¡Bienvenido a su f                                                             | Portal de respuestas de so                                                                                                    | ourcing!               |        |                        |            |  |  |
| Proveedor ha recibido una invi<br>la presentación y todo se hace<br>servicios. | Proveeder ha recibido una invitación de parte de Coupa para participar en un evento de sourcing para Solicitud de Cotización. Hay facilidad en la participación y<br>la presentación y todo se hace dentro del sistema. La respuesta puede requerir formularios, archivos adjuntos, cotizaciones y/o descripciones de productos o<br>servicios. |                        |        |                        |            |  |  |
| Todos los eventos                                                              | de sourcing                                                                                                    |                        |        |                        |            |  |  |
|                                                                                |                                                                                                    |                        |        | Ver Tode Busca         | ır 🔎       |  |  |
| Evento Nombre del even                                                         | Fecha de inicio                                                                                                    | Fecha de finalización  | Estado | Tipo                   | Respuestas |  |  |
| 1138 Solicitud de Cotiza                                                       | ción 15/10/24                                                                                                    | 30/10/24               | Prod   | Solicitud de propuesta | 0          |  |  |
| Por página 15   45   90                                                        |                                                                                                    |                        |        |                        |            |  |  |
|                                                                                |                                                                                                    | [≩coupa                |        |                        |            |  |  |

Total Spend Management - Make Margins Multiply • 🌉 español (México) • Accesibilidad

Intención de participación: Al pulsar cualquiera de los botones mencionados anteriormente el proveedor va a ser dirigido a la información del evento, si se ha pulsado el primer botón la casilla de "¿Tiene la intención de participar? Ya va a estar marcada y el creador del evento ya habría sido notificado de la intención de participación. Si pulsa el "Ver evento" se tiene la opción de ver la información básica del evento antes de confirmar la participación en el mismo.

| Solicitud de Cotiz                                                                                                  | zación - Evento 113                                                                                                  | 38 Activo                                                                       |                                                                          |                                           |
|----------------------------------------------------------------------------------------------------|----------------------------------------------------------------------------------------------------|---------------------------------------------------------------------------------|--------------------------------------------------------------------------|-------------------------------------------|
| Solicite su perfil para aum                                                                                         | entar la confianza con los cliente                                                                                   | es actuales y futuros.                                                          | EMPEZAR                                                                  |                                           |
|                                                                                                    |                                                                                                    |                                                                                 | Fin del evento                                                           | 14 : 15<br>días hrs                       |
| Información de evento                                                                                               |                                                                                                    |                                                                                 |                                                                          |                                           |
| Proveedor ha recibido una invitación a<br>la presentación y todo se hace dentro<br>servicios.<br>¿Tiene intención o | de parte de <b>Coupa</b> para participar en un<br>del sistema. La respuesta puede requer<br>de participar en este ev | evento de sourcing para <b>Sol</b><br>ir formularios, archivos adjunt<br>/ento? | icitud de Cotización . Hay facilidados, cotizaciones y/o descripciones o | d en la participación y<br>de productos o |
| Indique su intención de participar. Se notifica                                                                     | rá al comprador su intención.                                                                                        |                                                                                 |                                                                          |                                           |
| ¿Tiene la intención de<br>participar?                                                                               | Elija una respuesta                                                                                                  |                                                                                 |                                                                          |                                           |

En caso de seleccionar Declino será necesario enviar un "motivo":

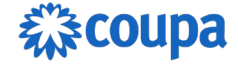

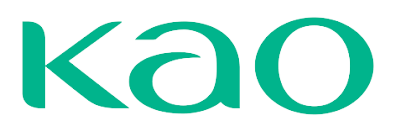

| Indique su intención de participar. Se notifi | cará al comprador su intend | ción. |   |  |  |  |  |  |  |
|-----------------------------------------------|-----------------------------|-------|---|--|--|--|--|--|--|
| ¿Tiene la intención de<br>participar?         | Declino                     |       | ~ |  |  |  |  |  |  |
| * Motivo                                      |                             |       |   |  |  |  |  |  |  |
|                                               |                             |       |   |  |  |  |  |  |  |
|                                               | Enviar                      |       |   |  |  |  |  |  |  |

Seleccione la opción correspondiente y haga clic en Enviar.

Aceptación de Términos y condiciones: En esta sección se encuentra los términos y condiciones establecidos para este evento. Estos términos deben ser leídos con detenimiento y se debe marcar el campo "Si/ para proceder a enviar la respuesta al creador del evento. Si se aceptan los términos se habilita automáticamente la opción para Enviar al propietario del evento, en caso de no aceptar los términos Coupa brinda un cuadro para dejar un comentario sobre la razón por la cual no se aceptan los términos y condiciones del evento.

| 🖵 ¿Tiene intención                            | de participar en este e         | vento?                                                                                                |
|-----------------------------------------------|---------------------------------|----------------------------------------------------------------------------------------------------|
| Indique su intención de participar. Se notifi | cará al comprador su intención. |                                                                                                    |
| ¿Tiene la intención de<br>participar?         | Tengo la intención              |                                                                                                    |
| 🖉 Aceptar los Térn                            | ninos y condiciones             |                                                                                                    |
| Términos y condiciones                        |                                 | ¿Acepta estos Términos y condiciones?                                                                 |
| Terminos_y_condiciones.pdf                    |                                 | Sí No                                                                                                 |
|                                               |                                 | Enviar al propietario del evento                                                                      |
| Información de e<br>ofertar                   | eventos y Bases para            | <ul> <li>Datos adjuntos de comprador</li> <li>Tr Estimado proveedor, a continuación, podrá</li> </ul> |

• COUPA confirmará a través de un mensaje en verde que los términos fueron aceptados y el propietario del evento fue comunicado.

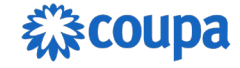

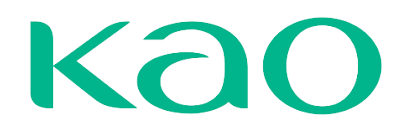

| Solicitud de Cotización - E                 | vento 1138 Activo |   |
|---------------------------------------------|-------------------|---|
| Se han aceptado los Términos y condiciones. |                   | × |
|                                             |                   |   |

 Después de aceptar los términos y condiciones y seleccionar Enviar al propietario del evento se habilita la opción para ingresar la respuesta.

Ingresar respuesta

#### 🗱 coupa

Total Spend Management - Make Margins Multiply • 🔯 español (México) • Accesibilidad

OBS: En caso de no aceptar los términos y condiciones no se habilitará el botón enviar respuesta y no se podrá enviar la propuesta.

 En la sección de Información de eventos y Bases para ofertar y Datos adjuntos de comprador, el proveedor podrá consultar información adicional sobre el evento:

| Terminos_y_condiciones.pdf                                                                                                    | I Si Si No                                                                                                    |
|----------------------------------------------------------------------------------------------------|----------------------------------------------------------------------------------------------------|
|                                                                                                    | Enviar al propietario del evento                                                                                                    |
| Información de eventos y Bases para                                                                                                    | 🔅 Datos adjuntos de comprador                                                                                                    |
| ofertar                                                                                                    | T <sub>T</sub> Estimado proveedor, a continuación, podrá                                                                                                    |
| El evento concluirá a la hora de finalización del mismo.                                                                                                    | referentes a esta invitación a cotizar.                                                                                                    |
| Después de enviar las respuestas, el comprador podrá verlas.<br>El comprador puede optar adjudicar artículos individualmente<br>Monedas de ofertas disponibles<br>BRL COP USD | 1.1 INSTRUCTIVO PARA<br>PROVEEDORES<br>Descargue y revise el instructivo de<br>sourcing para proveedores donde se<br>encuentra el detalle de como enviar ofertas<br>a través de COUPA.                           |
|                                                                                                    | 1Instructivo_de_Sourcing_Coupa_par                                                                                                    |
|                                                                                                    | Tr 1.2 DOCUMENTO DE INVITACIÓN A<br>COTIZAR<br>Descargue el documento de invitación a<br>cotizar donde podrá encontrar<br>informaciones referentes a las condiciones<br>generales, objeto contractual y alcance, |

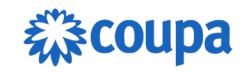

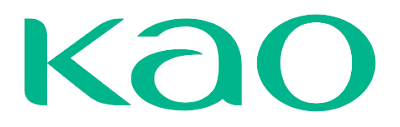

• En la sección de plazo se encuentra la fecha y hora de inicio del evento y la fecha de finalización del evento.

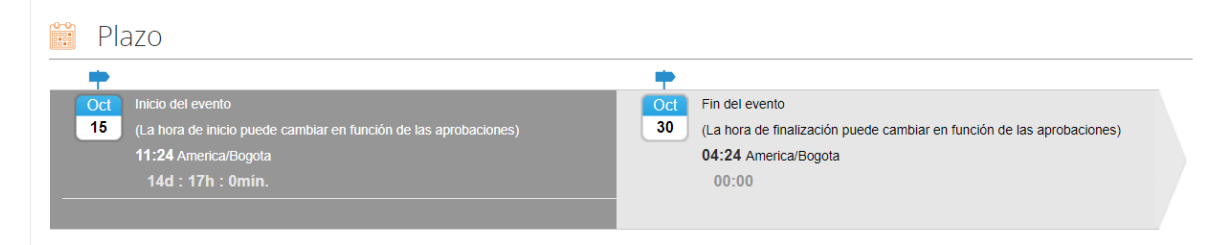

Al hacer clic en el botón **Ingresar respuesta** COUPA lo llevará a una pestaña llamada "Mi respuesta" donde encontrarás 3 secciones: **Datos Adjuntos, Formularios y Artículos y Servicios.** 

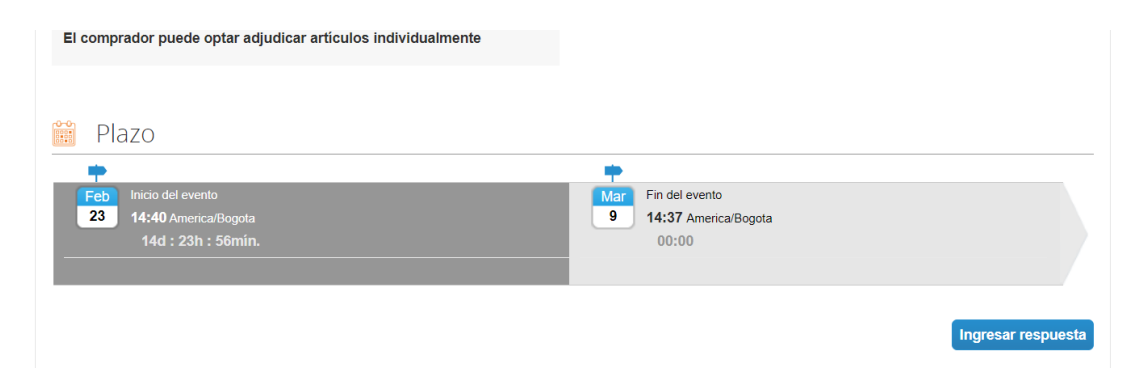

#### **Cambiar Idioma**

El proveedor puede cambiar el idioma de la interface en la parte inferior central de la página:

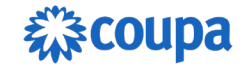

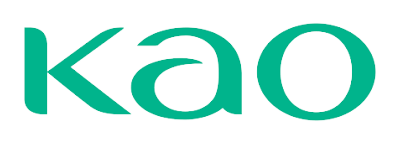

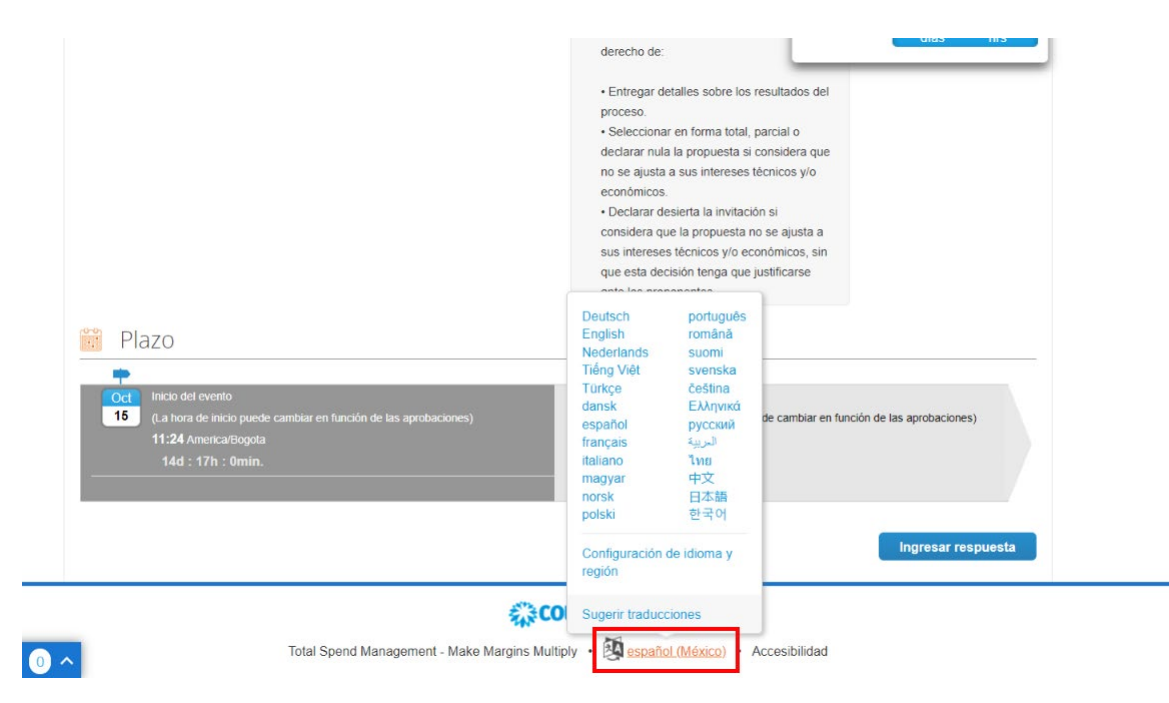

### **Datos Adjuntos**

Al acceder a la pestaña de respuesta primero se podrá visualizar la sección de Datos adjuntos por parte del comprador, se puede ver los documentos solicitados por el comprador y el área de respuesta para el proveedor en el cual se debe adjuntar el documento solicitado. Coupa permite al proveedor identificar qué documentos son obligatorios y cuáles no, esto se diferencia con un "\*" que se encuentra junto al campo "Archivo adjunto".

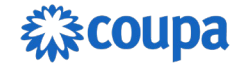

# Kao

|                                                                                                    | Fin del evento                                                                            |
|----------------------------------------------------------------------------------------------------|-------------------------------------------------------------------------------------------|
| ormación de evento Mi respuesta                                                                                                    |                                                                                           |
| Patos adjuntos                                                                                                    |                                                                                           |
| Proporcionado por Emanuel Bezerra                                                                                                    | Su respuesta                                                                              |
| Certificado de existencia y representación legal (o<br>documento equivalente)                                                                                                    | Respuesta a Certificado de existencia y<br>representación legal (o documento equivalente) |
| Instrucciones<br>- Expedido por la autoridad competente con la facultad de hacerlo.<br>- La fecha de expedición no debe ser mayor a 30 días calendario anteriores<br>a la presentación de la propuesta.<br>- Tener debidamente renovada la matrícula mercantil y estar al día en sus<br>compromisos con la Cámara de Comercio de su domicilio, cuando aplique. | Archivo adjunto<br>Agregar Archivo<br>Explorar X                                          |
| Archivo adjunto<br>Ninguno/a                                                                                                    |                                                                                           |

### Formularios

Al completar la sección de datos adjuntos la siguiente sección es de los formularios.

Los formularios tienen como fin recopilar más información del proveedor realizando preguntas específicas. Se puede encontrar formularios que tienen campos de respuesta obligatoria y otros que no. Todo campo obligatorio debe ser diligenciado para poder realizar el envío de la respuesta. Adicionalmente se debe guardar las respuestas en cada formulario para que quede registro de estas y el comprador pueda disponer de ellas.

| E Formularios                         |                                   | ^       |
|---------------------------------------|-----------------------------------|---------|
| 1. INFORMA                            | CION DE CONTACTO DEL PARTICIPANTE | ^       |
| Responda las siguiente                | s preguntas.                      |         |
| Nombre del Supervisor<br>del contrato |                                   |         |
| Cargo                                 |                                   |         |
| Correo electrónico                    |                                   |         |
| Teléfono                              |                                   |         |
|                                       |                                   |         |
|                                       |                                   | Guardar |
|                                       |                                   |         |

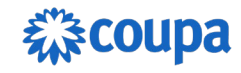

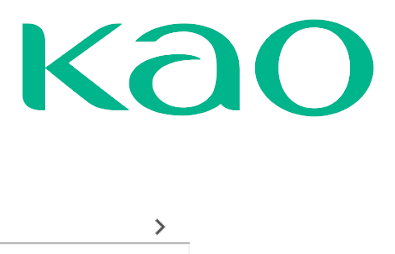

#### 2. TIEMPO DE ENTREGA.1

| Tiempo de entrega | ○ Entrega del bien/servicio de 0 a 10 días dentro de calendario después de emitida la OC   |  |
|-------------------|--------------------------------------------------------------------------------------------|--|
|                   | O Entrega del bien/servicio de 11 a 20 días dentro de calendario después de emitida la OC  |  |
|                   | ○ Entrega del bien/servicio de 21 o más días dentro de calendario después de emitida la OC |  |
|                   |                                                                                            |  |
|                   |                                                                                            |  |
|                   |                                                                                            |  |
|                   |                                                                                            |  |

#### 3. CERTIFICACIONES CALIDAD, MEDIO AMBIENTE Y SEGURIDAD, SALUD Y TRABAJO ,

| Responda las siguientes                                                              | preguntas.                                                                                                    |         |
|--------------------------------------------------------------------------------------|----------------------------------------------------------------------------------------------------|---------|
| Certificaciones de<br>calida, medio ambiente<br>y seguridad y salud en<br>el trabajo | <ul> <li>Si tengo todas las certificaciones vigentes y avaladas por un certificador autorizado</li> <li>Estoy en proceso de certificación de una o varios sistemas</li> <li>No tengo ninguna certificación</li> </ul> |         |
| Adjuntar<br>certificaciones                                                          | Seleccionar archivo Ninguno archivo selec.                                                                                                    |         |
|                                                                                      |                                                                                                    | Guardar |

#### **Artículos y Servicios**

Al haber completado las secciones de Datos adjuntos y formularios la siguiente sección es de **Artículos y Servicios** en la cual se fija el monto a ofertar al comprador y la capacidad de artículos que se puede proveer.

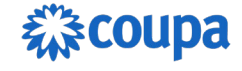

# Kao

#### i≡ Artículos y servicios

| T440              |                                                             | Cantidad esperada x Pre                                                                                                    | 0.00 USD<br>ecio por unidad                                                                                                    |                                                                                                    |
|-------------------|-------------------------------------------------------------|----------------------------------------------------------------------------------------------------|----------------------------------------------------------------------------------------------------|----------------------------------------------------------------------------------------------------|
| Capacity<br>0     | * Precio por unidad                                         | * Divisa<br>COP                                                                                                    | ~                                                                                                    |                                                                                                    |
| Pro APPLE MEX 13" |                                                             | Faltan campo<br>Cantidad esperada x Pre                                                                                                    | 0.00 USD<br>ecio por unidad                                                                                                    |                                                                                                    |
| Capacity<br>0     | * Precio por unidad                                         | * Divisa<br>COP                                                                                                    | ~                                                                                                    |                                                                                                    |
|                   | T440<br>Capacity<br>0<br>Pro APPLE MEX 13"<br>Capacity<br>0 | T440 Capacity 0 Pro APPLE MEX 13" Precio por unidad 0 Capacity 0 Capacity 0 Capacity 0 Capacity 0 Capacity Capacity Cap | T440     Cantidad esperada x Pro       Capacity     * Precio por unidad     * Divisa       0     Campo obligatorio     COP       Faitan campo     Faitan campo       Pro APPLE MEX 13"     Cantidad esperada x Pro       Capacity     * Precio por unidad     * Divisa       0     Campo obligatorio     Cop | T440     0.00 USD       Capacity     * Precio por unidad       0     COP       ▲ Campo obligatorio     COP       Pro APPLE MEX 13"     0.00 USD       Capacity     • Precio por unidad       0     Cantidad esperada x Precio por unidad       Capacity     • Precio por unidad       Capacity     • Precio por unidad       0     • Divisa       0     • Cop       • Capacity     • Oco       • Campo obligatorio     • Divisa       0     • Cop |

Para acceder a ingresar la información de cada artículo o servicio solicitado por el comprador se debe dar clic en la flecha sobre el recuadro a la derecha del ítem o servicio para desplegar la ventana que permite agregar la información detallada, Coupa permite agregar adicional al precio de oferta, más información del artículo o servicio que ofrece el proveedor y un plazo estimado de entrega. Algunos de estos campos pueden ser obligatorios esto varía según la necesidad que tenga el comprador.

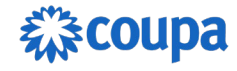

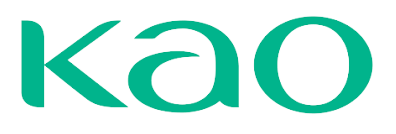

^

#### ≔ Artículos y servicios

| Los artículos no están en Lo                                                                                                   | tes (2 artículos)                                                         |                                |                                                                             |
|----------------------------------------------------------------------------------------------------|---------------------------------------------------------------------------|--------------------------------|-----------------------------------------------------------------------------|
| 🛒 Laptop - Lenovo T440                                                                                                    |                                                                           |                                |                                                                             |
| Descripción Del Artículo<br>Computadora portátil Lenovo T440<br>Procesador Intel® Core™ i5-4300M<br>(3M Cache, hasta 3.30 GHz) | Nombre Del Fabricante                                                     | Número De Pieza Del Fabricante | Tax                                                                         |
| Fecha límite de recepción<br>29/02/24                                                                                          | Dirección de envio<br>Cl. 9 #82 A-49<br>Pampa Linda, Cali N/A<br>Colombia | Detalles                       | Detalles de la solicitud<br>No se indicaron los detalles de la<br>solicitud |
| Capacity<br>0                                                                                                    | Cantidad esperada<br>4 Each                                               | * Precio por unidad            | * Divisa<br>COP 🗸                                                           |
| Nombre del artículo del proveedor                                                                                              | Descripción del artículo                                                  | ld./Número de pieza            | Plazo (en días)                                                             |
| Archivos adjuntos<br>Agregar Archivo I Url I Texto                                                                             |                                                                           |                                | Faltan campos obligatorios                                                  |
|                                                                                                    |                                                                           |                                | Cancelar Guardar                                                            |

En el botón Configuración de Artículos el proveedor puede elegir la moneda en la que quiere enviar su oferta. Esta opción solo aplica si el comprador configuró la posibilidad de recibir ofertas en más de una moneda.

| Configuración de      | artículos                              |                 |
|-----------------------|----------------------------------------|-----------------|
| La divisa predetermin | ada se aplicará a todos los artículos. |                 |
| Divisa predetermina   | da                                     |                 |
|                       | ~                                      |                 |
| BRL                   |                                        |                 |
| COP                   |                                        |                 |
| USD                   |                                        |                 |
|                       |                                        |                 |
|                       |                                        |                 |
|                       |                                        |                 |
|                       |                                        |                 |
|                       |                                        |                 |
|                       | Cancelar                               | Guardar ajustes |

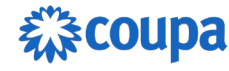

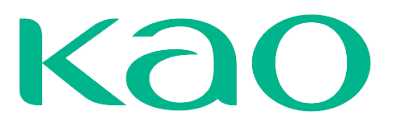

Al final de la página el proveedor va a encontrar algunos botones disponibles:

| [                 |         |                   |
|-------------------|---------|-------------------|
| Mostrar historial |         |                   |
|                   |         |                   |
|                   | Guardar | Importar de Excel |

**Importar Excel**: Se puede adjuntar los datos consignados en la plantilla de respuesta que se puede descargar. *Información de esta opción más adelante*.

**Historial**: Al pulsar este botón, se encuentra todo el historial del evento propuesto desde la vista del proveedor, también aparecerá las notificaciones de cambio de estado del evento, como su pausa o finalización.

**Guardar**: Permite que el proveedor guarde las informaciones de oferta para continuar con su edición posteriormente. No se lo envía al propietario del evento.

**Enviar respuesta**: Al pulsar este botón, se envía la respuesta al propietario del evento/comprador.

| Respuesta enviada al comprador                                                     |                | ×                   |
|------------------------------------------------------------------------------------|----------------|---------------------|
| Solicite su perfil para aumentar la confianza con los clientes actuales y futuros. | EMPEZAR        |                     |
|                                                                                    | Fin del evento | 14 : 15<br>días hrs |

Artículos y Servicios con Formulas de costo total

Si el comprador configuró una fórmula de costos total para el artículo/servicio, el proveedor debe completar el costo de acuerdo con cada elemento de costo configurado:

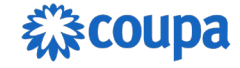

# Kao

#### ≔ Artículos y servicios

| Los artículos no están e                               | en Lotes (3 artículos)                   |                       |                         |                |   |
|--------------------------------------------------------|------------------------------------------|-----------------------|-------------------------|----------------|---|
| 🛒 Item A                                               |                                          |                       | 30                      | 0,000.00 USD   |   |
|                                                        |                                          |                       | Cantidad esperada x Pre | cio por unidad |   |
| Cantidad esperada                                      | Capacidad                                | * Precio por unidad   | * Divisa                |                | > |
| 150 Unidad                                             | 150                                      | 2,000                 | USD                     | ~              |   |
| 0.00 USD<br>Cantidad esperada x Costo total por unidad |                                          |                       |                         |                |   |
| Cantidad esperada                                      | Capacidad                                | * Divisa              |                         |                |   |
| 200 Unidad                                             | 200                                      | USD                   | ~                       |                | > |
| * Costo de mano de obra                                | * Costo de fabricación                   | * Costo de materiales |                         |                |   |
| Coste total por unidad = Costo d                       | le fabricación + Costo de materiales + I | Costo de mano de obra |                         |                |   |

#### Carga Masiva de Respuestas

Al haber completado el evento, los proveedores encontrarán el botón **Importar Excel**, que les permitirá obtener la plantilla para trabajar y luego cargarla.

| Ⅰ Historial |                   |         | ;                |
|-------------|-------------------|---------|------------------|
|             |                   | 1       |                  |
|             | Importar de Excel | Guardar | Enviar respuesta |

Se desplegará una Ventana con instrucciones de como descargar la plantilla para llenarla y posterior cargarla desde esa misma ventana adjuntando él.

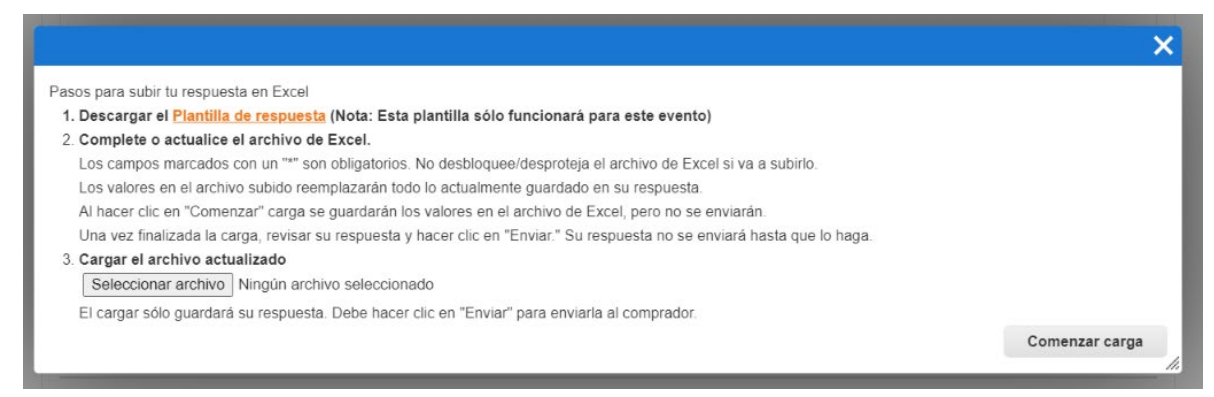

La plantilla puede tener tres hojas para trabajar: Formularios, elementos y servicios y lotes. Si hay formularios que completar en el evento, la plantilla contendrá todos

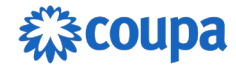

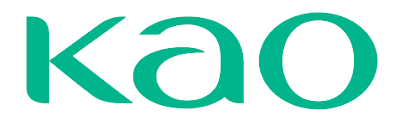

los campos a completar y el espacio para que los proveedores incluyan sus respuestas (Tus Respuestas). Para cada pregunta, la plantilla indicará si es obligatoria, y proporcionará cualquier sugerencia o información adicional proporcionada por el organizador del evento.

Todos los campos que llenar están configurados por columnas, teniendo que llenar la información por filas, como se ve en la siguiente imagen.

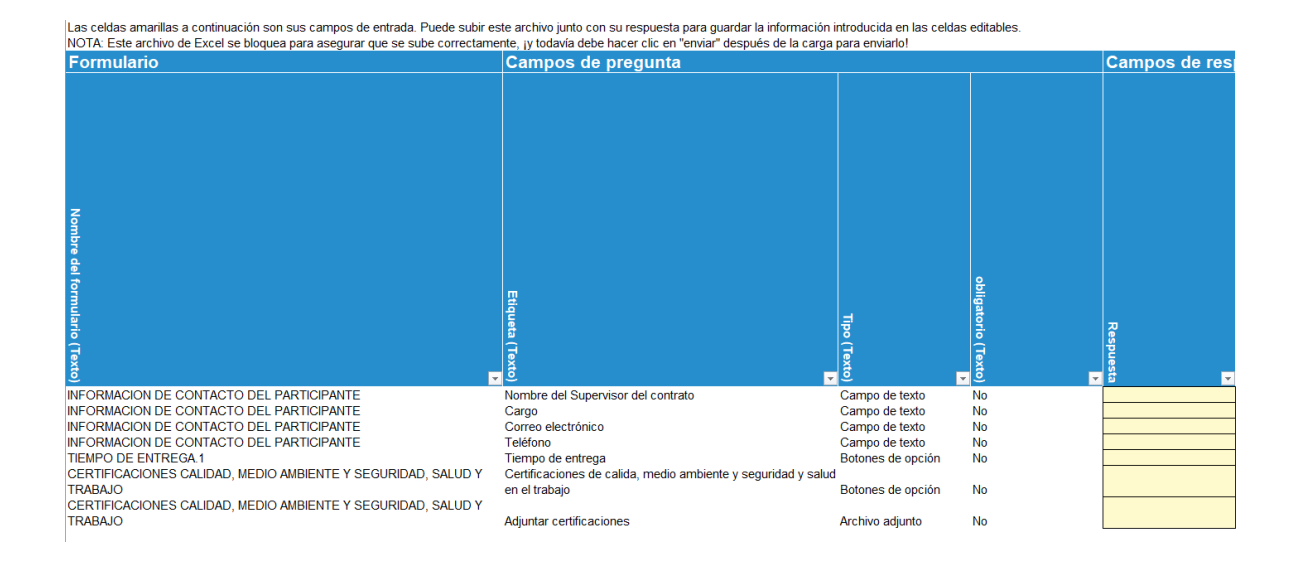

Para los artículos y/o servicios del evento, se listarán en la hoja **Elementos y servicios**. Donde se observará unos campos que no se pueden modificar dado a que son los requisitos.

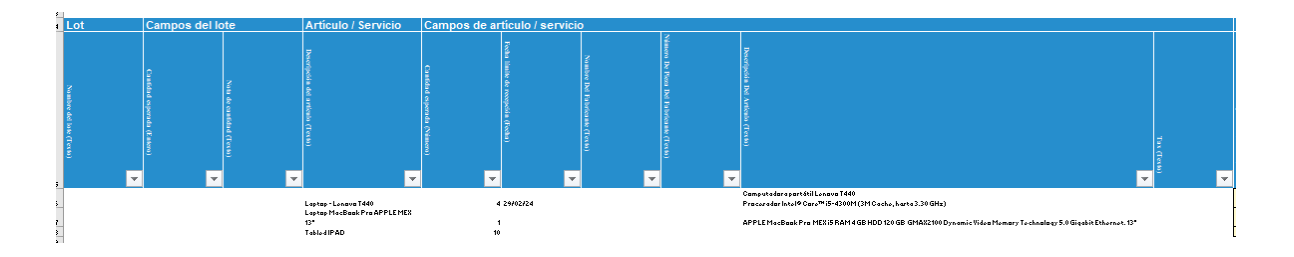

Y otros campos donde se tienen que llenar la información para poder enviar la respuesta.

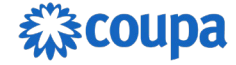

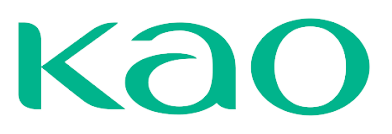

| Campos de la re    | espuesta del pro                               | veedor                                  |                                 |                                           |                                         |                                  |
|--------------------|------------------------------------------------|-----------------------------------------|---------------------------------|-------------------------------------------|-----------------------------------------|----------------------------------|
| Capacidad (Número) | ▶<br>Precio unitario de la licitación (Número) | Moneda del precio de licitación (Texto) | ▼<br>Tiempo de entrega (Entero) | Nombre del artículo del proveedor (Texto) | Vúmero de la pieza del artículo (Texto) | Descripción del artículo (Texto) |
| 4                  |                                                | COP                                     |                                 |                                           |                                         |                                  |
| 1                  |                                                | COP                                     |                                 |                                           |                                         |                                  |
| 10                 |                                                | COP                                     |                                 |                                           |                                         |                                  |

Una vez que el archivo esté completo, con al menos la información obligatoria, los proveedores deben guardar los cambios y regresar al navegador de internet (Chrome, Edge, Safari, etc.) donde está abierto el evento. Los proveedores deben utilizar el botón **Importar desde Excel**.

| 🕒 Historial |                   |         | >                 |
|-------------|-------------------|---------|-------------------|
|             | Importar de Evcel | Guardar | Enviar reconuenta |
|             | importar de Excel | Guardar | Enviarrespuesta   |

Esto llevará al proveedor a la ventana donde primero debe seleccionar el archivo para luego proceder a cargarlo.

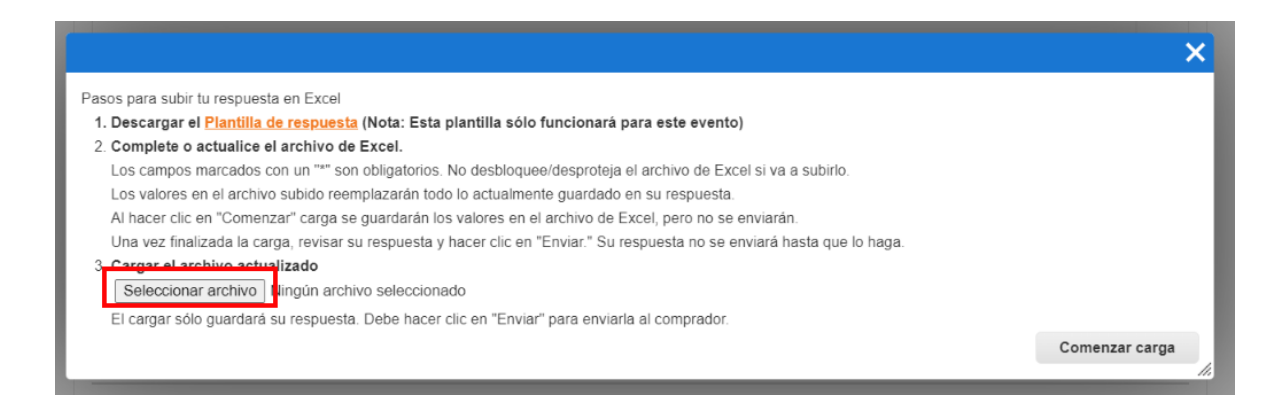

Al hacer clic en **Comenzar Carga**, los datos del archivo se procesarán y se incorporarán a las respuestas dentro del evento.

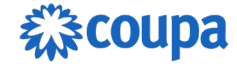

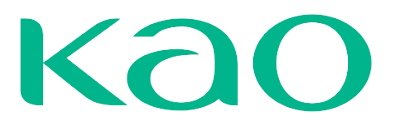

En la ventana, los proveedores pueden confirmar cuando los datos se hayan actualizado, y según lo indicado en el mensaje, deben verificar que toda la información requerida esté completada, incluidos los archivos adjuntos. Una vez que todo esté listo, los proveedores podrán enviar su respuesta.

Pueden verificar los datos en las diferentes secciones o cargar el historial para ver los detalles de los cambios realizados, basándose en el archivo o cualquier otro medio.

### Notificación y Aceptación de Cambios

Cuando el propietario del evento/comprador realiza cambios en el evento Coupa va a notificar el proveedor de la siguiente manera:

1. Inicialmente notifica por correo electrónico.

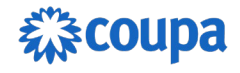

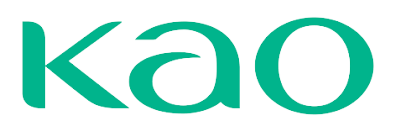

# 袋coupa

#### Coupa Evento de sourcing - Computadores para IT #2425 Se cambió.

Coupa le hizo los siguientes cambios al evento de sourcing: Computadores para IT.

# Artículos y lotes

Agregado Artículo description: Tabled IPAD Actualizado Artículo description: Laptop - Lenovo T440 Actualizado "Divisa" de "USD" para"COP" Actualizado Artículo description: Laptop MacBook Pro APPLE MEX 13" Actualizado "Divisa" de "USD" para"COP"

## Información del evento

Actualizado "Descripción" de "Sourcing de entrega inmediata de solicitud 6273 " para"Computadores para IT"

## Plazo del evento

Actualizado "Hora de finalización" de "21/02/24 17:00" para 29/02/24 17:00"

### Divisas de eventos

Eliminado USD

La participación y el envío son fáciles y todo se realiza dentro del sistema. La respuesta puede requerir formularios, archivos adjuntos, cotizaciones de precios o descripciones de productos o servicios. Si ha respondido al evento, ignore este mensaje. No deje pasar esta oportunidad. Las respuestas se tienen que enviar antes de Jueves, 29 Febrero 2024 05:00 P.M. -05

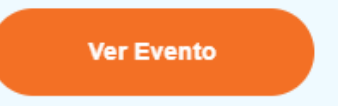

 En la sección de respuesta va a indicar por medio de una bandera amarilla los cambios realizados, así mismo Coupa muestra un resumen de estos cambios.

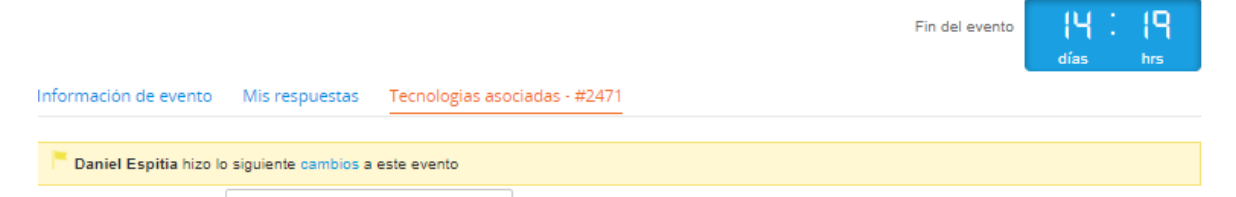

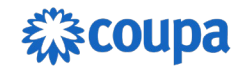

# Kao

| 😑 Artículos y serv                 | vicios 🟲                                                                                                    |                                                                                                 |                                                            | ^   |
|------------------------------------|----------------------------------------------------------------------------------------------------|-------------------------------------------------------------------------------------------------|------------------------------------------------------------|-----|
| Los artículos no están             | en Lotes (3 artículos)                                                                                                    |                                                                                                 |                                                            |     |
| 🚩 🛒 Laptop - Lenov                 | vo T440                                                                                                    |                                                                                                 | 3,200,000.00 COP<br>Cantidad esperada x Precio por unidad  |     |
| Cantidad esperada<br>4 Each        | Capacity 4                                                                                                    | * Precio por unidad<br>800,000                                                                  | * Divisa<br>COP V                                          | >   |
| 🟲 🛒 Laptop MacBo                   | ook Pro APPLE MEX 13"                                                                                                    |                                                                                                 | 4,200,000.00 COP<br>Cantidad esperada x Precio por unidad  |     |
| Cantidad esperada<br>1 Each        | Capacity 1                                                                                                    | * Precio por unidad<br>4,200,000                                                                | * Divisa<br>COP V                                          | >   |
| 🟲 🛒 Tabled IPAD                    |                                                                                                    |                                                                                                 | 14,000,000.00 COP<br>Cantidad esperada x Precio por unidad |     |
| Cantidad esperada<br>10 20210527_1 | Capacity<br>10                                                                                                    | * Precio por unidad<br>1,400,000                                                                | * Divisa<br>COP V                                          | >   |
| * Gampo obligatono                 |                                                                                                    |                                                                                                 | Total 21,400,000.00                                        | COP |
|                                    | Mensajes<br>Daniel Espitia hace 19 minutos<br>Coupa le hico los siguientes cambio<br>inmediata de solicitud 6273 .<br>Datos adjuntos<br>Actualizado Archivo adjunto name: t<br>Daniel Espitia hace 2 minutos<br>Coupa le hizo los siguientes cambio<br>Artículos y lotes | is al evento de sourcing: Sourcing de er<br>Cámara de<br>os al evento de sourcing: Computadore: | 2 V<br>Itrega<br>leer más                                  |     |
|                                    | Agregado Artículo description: Table<br>Actualizado Artículo des<br>Escribir un nuevo mensaje                                                                                                    | d IPAD                                                                                          | ir un mensaje                                              |     |

# **CENTRO DE MENSAJES**

Para facilitar la comunicación entre proveedores y compradores en un evento de abastecimiento, Coupa ofrece un Centro de Mensajes, en la parte inferior izquierda, con la posibilidad de adjuntar documentos. De esta forma, puede compartir, por ejemplo, listas de preguntas frecuentes con sus proveedores participantes o

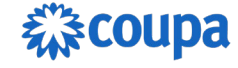

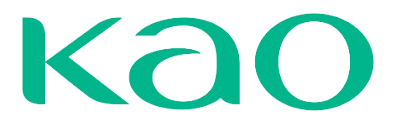

información adicional del evento sin crear una nueva revisión del evento en curso. También puede permitir que los proveedores respondan con archivos adjuntos.

|                                                                                           |                                                                                              | anite ios proponentes.                                                                                    |
|-------------------------------------------------------------------------------------------|----------------------------------------------------------------------------------------------|----------------------------------------------------------------------------------------------------|
| 脑 Plazo                                                                                   |                                                                                              |                                                                                                    |
| Oct<br>15         Inicid date           11         (La hora de<br>11:24 Anna<br>14:d : 17 | vento<br>E inicio puede cambiar en función de las aprobaciones)<br>ercarBogota<br>7h : Omin. | Fin del evento     Uca finalización puede cambiar en función de las ap     04:24 America/Bogota     00:00 |
|                                                                                           |                                                                                              | eng eng                                                                                                   |
| ajes instant 💿 🔺                                                                          | Total Spend Management - Make Ma                                                             | rgins Multiply • 🌉 español (México) • Accesibilidad                                                       |
|                                                                                           |                                                                                              |                                                                                                    |
| Mensajes in                                                                               | stantáneos                                                                                   | 0 ~                                                                                                    |
| Buscar                                                                                    |                                                                                              |                                                                                                    |
|                                                                                           |                                                                                              |                                                                                                    |
|                                                                                           |                                                                                              |                                                                                                    |
|                                                                                           |                                                                                              |                                                                                                    |
|                                                                                           |                                                                                              | -                                                                                                    |
| Escribir un nuevo mer                                                                     | nsaje                                                                                        |                                                                                                    |
|                                                                                           |                                                                                              |                                                                                                    |
| •                                                                                         |                                                                                              | le                                                                                                    |
|                                                                                           |                                                                                              |                                                                                                    |
| Adjuntar archivos                                                                         |                                                                                              | Enviar un mensaje                                                                                         |

El Centro de Mensajes es un canal de comunicación exclusivo entre el comprador y el proveedor, los otros proveedores no tienen acceso a los mensajes enviados por otros proveedores.

Para adjuntar archivos haga clic en el enlace **Adjuntar archivos** en la parte inferior del tablero de Mensajes y busque el documento para cargarlo. Hasta que se envíe el mensaje, puede eliminar el archivo adjunto pasando el cursor sobre él para mostrar el icono de eliminación. Los documentos adjuntos pueden tener hasta 250 MB cada uno y puede adjuntar un máximo de 20 documentos por mensaje. Se

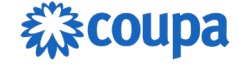

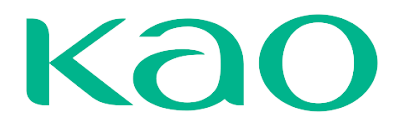

aceptan todos los tipos de archivos comunes, no se pueden manejar archivos zip. Puede enviar un archivo adjunto sin ningún texto adicional.

Los destinatarios reciben una notificación por correo electrónico sobre el nuevo mensaje. La notificación no contiene los archivos adjuntos, pero el destinatario debe ingresar al evento, abrir el Tablero de mensajes y hacer clic en el archivo adjunto para descargarlo.

# **RESPUESTAS MÚLTIPLES**

En algunos casos, el comprador puede habilitar la posibilidad de un proveedor ofrecerle soluciones alternativas: productos o servicios similares a mejores precios, o el mismo producto o servicio, pero con otras especificaciones, como un mejor precio debido a un plazo de entrega más largo. Si ese sea el caso, el evento puede estar abierto a múltiples respuestas, es decir, cada proveedor puede presentar más de una oferta permanente.

Cuando el proveedor hace clic en el botón Ingresar respuesta, se abre una página separada para la respuesta. El proveedor podrá introducir un nombre en la parte superior para distinguir posibles ofertas alternativas. Después de completar toda la información obligatoria y hacer clic en Enviar respuesta al comprador, el proveedor es llevado a la página Mis respuestas, donde el envío aparece junto con otros alternativos. El proveedor puede agregar más respuestas o editar las ya enviadas hasta que finalice el evento.

| nformación de evento   | Mis respuestas | MICHIGAN TONER AND C | COMPUTER SUPPLY, INC. | - #2474 |          |          |        |          |
|------------------------|----------------|----------------------|-----------------------|---------|----------|----------|--------|----------|
| Información de evento  | Mis respuestas | ]                    |                       | Ver     | Tode     | Avanzado | Buscar |          |
| Nombre de la respuesta | 1              |                      | Estado                | Env     | viado en | Total    |        | Acciones |
| Tepeyac prueba 1       |                |                      | enviado               | 15/0    | 2/24     | 22.380.0 | 00,00  | 1        |
| Sebas                  |                |                      | enviado               | 15/0    | 2/24     | 18.900.0 | 00,00  | =/       |
| MICHIGAN TONER AND     | COMPUTER SUPPL | Y, INC #2474         | trabajando            |         |          | 0,00     |        | =/       |

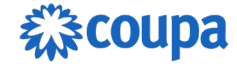

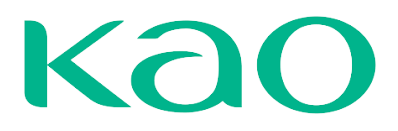

# **EVENTOS DE SEGUIMIENTO**

En algunos casos, el comprador puede realizar un evento de seguimiento (rondas adicionales de negociación). Evento que puede configurar el comprador con nuevas informaciones y poder hacer renegociaciones. A los proveedores del evento original les llega notificaciones con un enlace al nuevo evento.

| Coupa Evento de sourcing - Solicitud de Cotización - 2º Ronda #1139 Invitación 🛛 Recibidos 🛪 🕹 🛛                                                                                                    |  |  |  |  |  |  |  |  |
|----------------------------------------------------------------------------------------------------|--|--|--|--|--|--|--|--|
| Notificaciones del sourcing de Coupa «sourcing@parameta2-demo.coupacioud.com»                                                                                                    |  |  |  |  |  |  |  |  |
| Proporcionado por 🎧 COUPA                                                                                                    |  |  |  |  |  |  |  |  |
| Coupa Evento de sourcing - Solicitud de Cotización - 2º Ronda #1139<br>Invitación<br>Su Empresa SA ha recibido una invitación de parte de Coupa para participar en un evento<br>de sourcing para Solicitud de Cotizacion - 2º Ronda.<br>La participación y el envío son fáciles y todo se realiza dentro del sistema. La respuesta<br>puede requerir formularios, archivos adjuntos, cotizaciones de precios o descripciones de<br>productos o servicios. Si ha respondido al evento, ignore este mensaje.<br>Este evento es un seguimiento de Evento nº 1138.<br>Las respuestas deben enviarse antes del Miércoles, 30 Octubre 2024 04:57 A.M05 |  |  |  |  |  |  |  |  |
| Tengo la intención de participar Declino participar                                                                                                    |  |  |  |  |  |  |  |  |
| Ver Evento                                                                                                    |  |  |  |  |  |  |  |  |

Luego, pueden indicar si tienen intención de participar en el evento siguiente, aceptar los Términos y condiciones, ver el enlace al evento original y revisar el resto de la información del evento.

Una vez aceptados los Términos y Condiciones, puede enviar sus respuestas para Artículos y Lotes. Las respuestas originales del Proveedor se transfieren al nuevo evento como borradores visibles solo para el Proveedor.

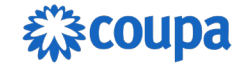

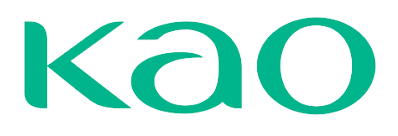

|                                                                                                    |                                                                                                |                                 |                                      |                                                      | Fin del evento                                 | días                           | hrs               |
|----------------------------------------------------------------------------------------------------|------------------------------------------------------------------------------------------------|---------------------------------|--------------------------------------|------------------------------------------------------|------------------------------------------------|--------------------------------|-------------------|
| Información de evento Mi respuesta                                                                                                    |                                                                                                |                                 |                                      |                                                      |                                                | dius                           | 1113              |
| Proveedor ha recibido una invitación de pa<br>envío son fáciles y todo se realiza dentro de<br>productos o servicios. Si ha respondido al e | te de <b>Coupa</b> para participa<br>I sistema. La respuesta pue<br>vento, ignore este mensaje | ir en un even<br>ede requerir f | to de sourcing p<br>ormularios, arch | ara Solicitud de Cotiza<br>ivos adjuntos, cotizacion | <b>ción - 2º Ronda</b> .<br>nes de precios o c | La participac<br>lescripciones | ción y el<br>6 de |
|                                                                                                    |                                                                                                | le even                         | 10:                                  |                                                      |                                                |                                |                   |
| ¿Tiene la intención de participal. Se nouncara a co<br>¿Tiene la intención de participar?                                                   | na respuesta                                                                                   | ~                               |                                      |                                                      |                                                |                                |                   |
| 🖉 Aceptar los Términos                                                                                                    | y condiciones                                                                                  |                                 |                                      |                                                      |                                                |                                |                   |
| Términos y condiciones                                                                                                    |                                                                                                |                                 | ¿Acepta estos                        | Términos y condicion                                 | ies?                                           |                                |                   |
| Terminos_y_condiciones.pdf                                                                                                    |                                                                                                |                                 | O Sí<br>O No                         |                                                      |                                                |                                |                   |
|                                                                                                    |                                                                                                |                                 |                                      |                                                      | Enviar al pr                                   | opietario del                  | l evento          |

Para confirmar que se trata de un evento de seguimiento puedes consultar la sección **Información de seguimiento del evento:** 

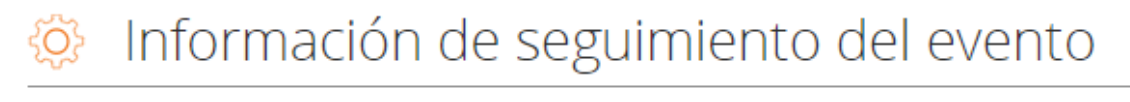

Este evento es un Evento n.º 1138 seguimiento de

### **RESPUESTA A UN EVENTO DE SOURCING – SUBASTA**

Sourcing es el módulo usado por los clientes COUPA para realizar eventos de cotización, por lo tanto, los clientes COUPA pueden invitar proveedores a participar de 3 tipos distintos de subastas.

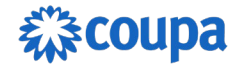

# Kao

### Inglesa Inversa

Es un evento de abastecimiento que se caracteriza por una retroalimentación dinámica a los proveedores sobre su posición en la competencia. La oferta más baja al final de la subasta se marca como ganadora en el artículo o lote. Para asegurar que el precio se desarrolle de manera justa y eficiente, se aplican reglas de licitación para evitar aumentos o mejoras demasiado pequeñas de los precios ofertados.

#### Holandesa Inversa

Es una subasta de **relojes**. El comprador le da a cada artículo un precio inicial más bajo que el precio de compra esperado. Tan pronto como comienza la subasta, **el precio aumenta** continuamente con el tiempo en una cantidad preestablecida. **El proveedor que primero acepte el precio de venta se marca como ganador.** 

#### Inversa Japonesa

Es una subasta de **relojes**. El comprador establece un precio inicial que es más alto que el precio de compra esperado y los proveedores deben aceptar el precio de venta en cada paso. El último postor activo restante se marca como el ganador. El modelo es similar a una subasta en inglés, pero puede ser más eficiente ya que los participantes deben estar activos para poder quedarse.

#### Subasta Inglesa Inversa

Al igual que en los eventos RFx en los eventos de subastas se realiza una notificación por Email a los proveedores, en donde se presenta un mensaje de invitación por parte del organizador del evento, acompañado de la fecha de Inicio de la cotización competitiva, esta fecha es clave para iniciar la puja, al igual que la fecha de vencimiento para depositar las respuestas ya que una vez concluya se da por finalizado el evento para recibir respuestas por parte de los proveedores.

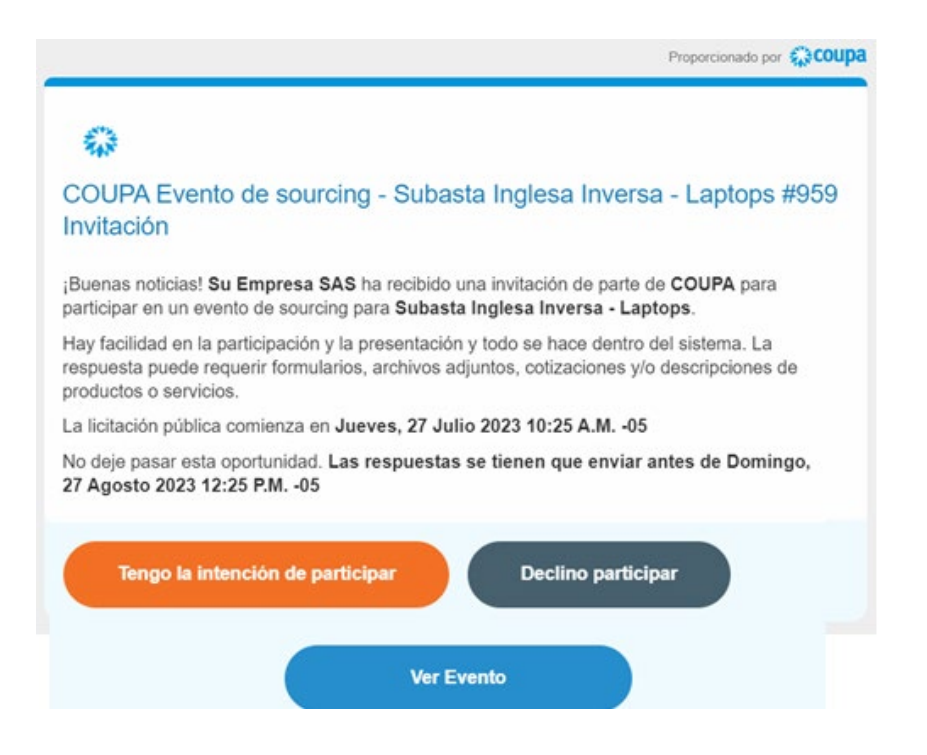

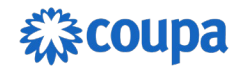

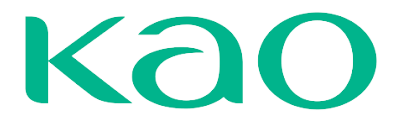

Intención de participación: Al pulsar cualquiera de los botones mencionados anteriormente el proveedor va a ser dirigido a la información del evento, si se ha pulsado el primer botón la casilla de "¿Tiene intención de participar en este evento? Ya va a estar marcada y el creador del evento ya habría sido notificado de la intención de participación. Si pulsamos el segundo botón tenemos la opción de ver la información básica del evento antes de confirmar la participación en el mismo.

| Sourcing de entrega in Evento 24                                                                                                    | 80 Se está realizando la presentación de cotizaciones                                                                                                    |
|----------------------------------------------------------------------------------------------------|----------------------------------------------------------------------------------------------------|
| Solicite su perfil para aumentar la confianza con los clientes a                                                                                                    | actuales y futuros.                                                                                                    |
|                                                                                                    | Recuento regresivo de cotizaciones                                                                                                    |
| Información de evento                                                                                                    |                                                                                                    |
| Proveedor ha recibido una invitación de parte de Coupa para participar en un eve<br>participación y el envío son fáciles y todo se realiza dentro del sistema. La respue<br>descripciones de productos o servicios. Si ha respondido al evento, ignore este m<br>C ¿Tiene intención de participar en este even | ento de sourcing para Sourcing de entrega inmediata de solicitud 6311 . La<br>sta puede requerir formularios, archivos adjuntos, cotizaciones de precios o<br>ensaje.<br>NTO? |
| Tengo intención de participar en este evento<br>El comprador será notificado de su intención de participar.                                                                                                    |                                                                                                    |
| 🖉 Aceptar los Términos y condiciones                                                                                                    |                                                                                                    |
| Términos y condiciones                                                                                                    | ¿Acepta estos Términos y condiciones?                                                                                                    |
| Terminos_y_condiciones.pdf                                                                                                    | ⊖ si                                                                                                    |
|                                                                                                    | U No                                                                                                    |
|                                                                                                    | Enviar al propietario del evento                                                                                                    |

Aceptación de Términos y condiciones: En esta sección se encuentra los términos y condiciones establecidos para este evento. Estos términos deben ser leídos con detenimiento y se debe marcar el campo "Si/ para proceder a enviar la respuesta al creador del evento. Si se aceptan los términos se habilita automáticamente la opción para ingresar la respuesta, en caso de no aceptar los términos Coupa brinda un cuadro para dejar un comentario sobre la razón por la cual no se aceptan los términos y condiciones del evento.

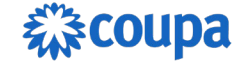

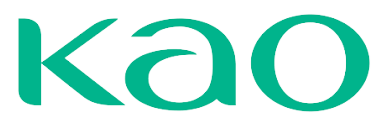

🔬 Aceptar los Términos y condiciones

| Términos y condiciones     | ¿Acepta estos Términos y condiciones? |
|----------------------------|---------------------------------------|
| Terminos_y_condiciones.pdf | Sí No                                 |
|                            |                                       |

Enviar al propietario del evento

**Información de eventos y Bases para ofertar**: Desde allí se puede visualizar todos los parámetros que el organizador propone para el escenario de cotización de Subasta Inglesa Inversa, en donde se informa al proveedor:

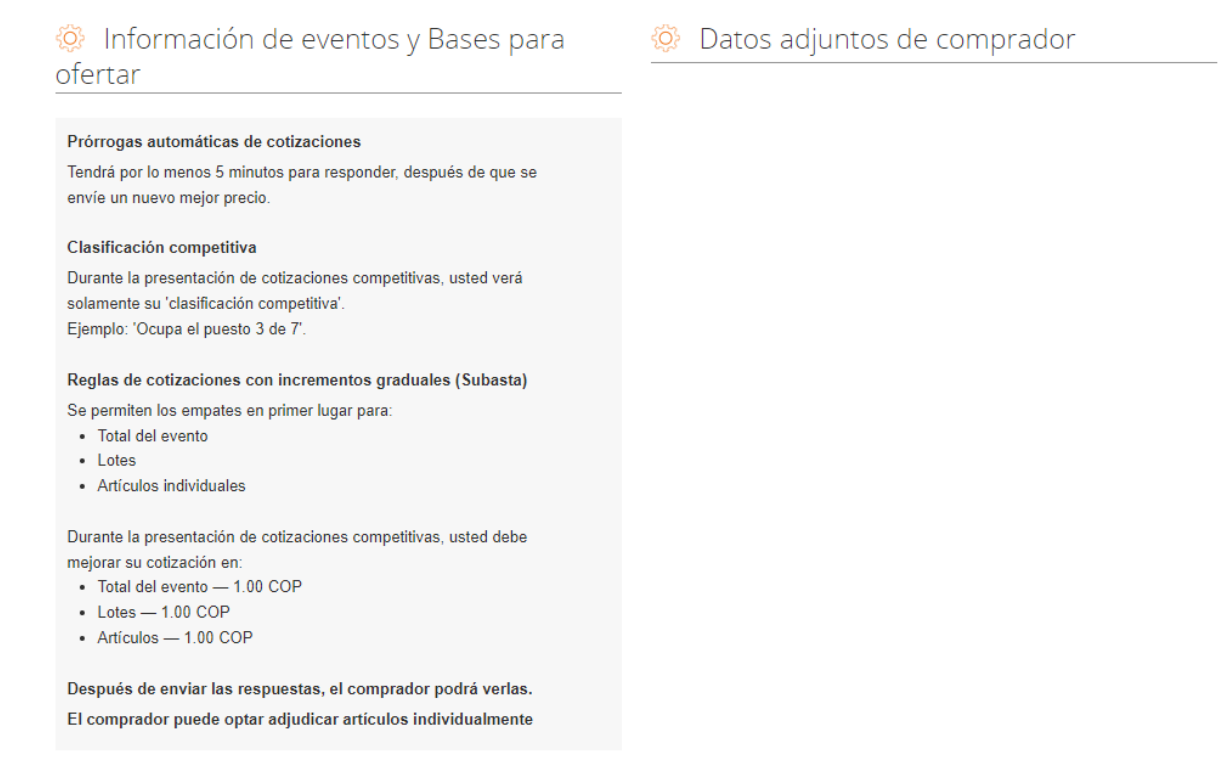

- **Prórrogas automáticas de cotizaciones**: Referente al tiempo límite que tendrás para responder, después de que se envíe un nuevo mejor precio.
- Clasificación competitiva: Referente al tipo de retroalimentación que recibirás durante la subasta.
- Reglas de cotizaciones con incrementos graduales (Subasta): El grado de incremento al cual debe disminuir su oferta, que puede estar configurado en valor de la moneda o en porcentaje.

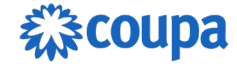

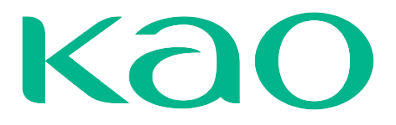

**Plazo**: Como última sección antes de ingresar la respuesta, se encuentran los plazos del escenario de subasta, en donde marca los tres momentos en los cuales se da inicio anterior a la cotización, Inicio de presentación de cotizaciones y el fin del evento.

| 👸 Plazo                                         |                                                                                                |                                                   |  |
|-------------------------------------------------|------------------------------------------------------------------------------------------------|---------------------------------------------------|--|
| Feb<br>22<br>08:59 America/Bogota<br>0h : 0mín. | Feb<br>10:00 de presentación de cotizaciones<br>22<br>09:00 America/Bogota<br>14d : 8h : 0mín. | Fin del evento<br>7 17:00 America/Bogota<br>00:00 |  |

**Ingresar la respuesta:** Se procede a ingresar la respuesta al comprador en donde se tiene en cuenta el tiempo de finalización y el estado de competencia de la cotización.

| Información de evento Mi         | respuesta                                |                     | Recuento regresivo de cotizaciones                | 07<br>hrs |  |  |  |
|----------------------------------|------------------------------------------|---------------------|---------------------------------------------------|-----------|--|--|--|
|                                  |                                          |                     |                                                   |           |  |  |  |
| Ø Datos adjuntos                 | 5                                        |                     |                                                   | ^         |  |  |  |
| Daniel Espitia no ha proporciona | do ningún Datos adjuntos para este even  | to                  |                                                   |           |  |  |  |
| Formularios                      |                                          |                     |                                                   |           |  |  |  |
| Daniel Espitia no ha propo       | rcionado ningún Formularios para este e∖ | vento               |                                                   |           |  |  |  |
| 😑 Artículos y serv               | /icios                                   |                     |                                                   | ^         |  |  |  |
| Los artículos no están           | en Lotes (1 artículos)                   |                     |                                                   |           |  |  |  |
| 🛒 Standard Laptop -              | Lenovo T440                              |                     | 0.00 COP<br>Cantidad esperada x Precio por unidad |           |  |  |  |
| Cantidad esperada                | Capacity                                 | * Precio por unidad | * Divisa                                          | >         |  |  |  |
| 20 Each                          | 20                                       |                     | СОР 🗸                                             |           |  |  |  |
|                                  |                                          |                     | Ingrese el precio                                 |           |  |  |  |
| * Campo obligatorio              |                                          |                     | Total 0.00 COP Ingrese e                          | l precio  |  |  |  |
| 🕒 Historial                      |                                          |                     |                                                   | >         |  |  |  |
|                                  |                                          |                     | Importar de Excel Enviar respue                   | sta       |  |  |  |

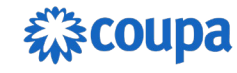

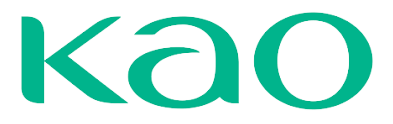

Una vez que la subasta se inicie, envíe su primera oferta haciendo clic en el botón

#### Enviar respuesta.

| Los artículos no estár | n en Lotes (1 artículos) |                     |                     |                      |
|------------------------|--------------------------|---------------------|---------------------|----------------------|
| Standard Lapton        | Lenovo T440              |                     |                     | 0,00 COP             |
|                        |                          |                     | Cantidad esperada x | Precio por unidad    |
| Cantidad esperada      | Capacity                 | * Precio por unidad | * Divisa            |                      |
| 20 Each                | 20                       | 1.200.000           | COP                 | ~                    |
|                        |                          |                     |                     | Ingrese el precio    |
| * Campo obligatorio    |                          |                     | Total 0,00 C        | OP Ingrese el precio |
| 🕒 Historial            |                          |                     |                     | >                    |
|                        |                          |                     |                     |                      |
|                        |                          |                     | Importar de Excel   | Enviar respuesta     |

**Estado actual de la posición del proveedor**: Mientras los proveedores registran sus respuestas la clasificación del proveedor puede variar, así que la dinámica de este escenario de subasta es disminuir el precio base ajustándolo poco a poco con el fin de poder competir con los precios propuestos y reducir el precio base hasta lo permitido por las capacidades e intereses en la negociación, y de esta manera lograr ser el ganador en este tipo de subasta.

En este caso hay 3 proveedores compitiendo, en donde en la imagen se ve como está quedando rezagado en la puja, así que este proveedor realizara, una contraoferta.

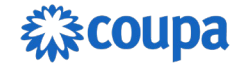

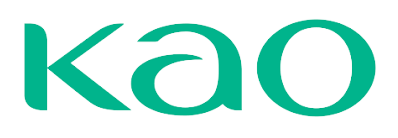

#### ≔ Artículos y servicios

| Los artículos no estár                | n en Lotes (1 artículos) |                     |                     |               |      |
|---------------------------------------|--------------------------|---------------------|---------------------|---------------|------|
| Standard Lanton                       | Lenovo T440              |                     | 24.0                | 00.000,00 COP |      |
| Cantidad esperada x Precio por unidad |                          |                     |                     |               |      |
| Cantidad esperada                     | Capacity                 | * Precio por unidad | * Divisa            |               | >    |
| 20 Each                               | 20                       | 1.200.000           | COP                 | ~             |      |
|                                       |                          |                     |                     | Rango 3 de 3  |      |
| * Campo obligatorio                   |                          |                     | Total 24 000 000 00 | COP Pango 2   | de 2 |
|                                       |                          |                     | 10tai 24.000.000,00 | Kaligo S      | ue 5 |

En la siguiente imagen se ve como el proveedor realiza la contraoferta editando los precios y presionando nuevamente en el botón enviar respuesta, y de forma inmediata y dando una realimentación del escenario Coupa notifica la clasificación de este proveedor, se recuerda que Coupa en pantalla solo notificará las posiciones si así inicialmente el comprador lo tenga configurado, puedo ocurrir que solo se vea en pantalla el mejor precio anónimo, o solamente la clasificación sin denotar la cantidad de participantes.

| 😑 Artículos y ser            | vicios                   |                                  |                               |                                   | ^    |
|------------------------------|--------------------------|----------------------------------|-------------------------------|-----------------------------------|------|
| Los artículos no estár       | n en Lotes (1 artículos) |                                  |                               |                                   |      |
| 🛒 Standard Laptop -          | - Lenovo T440            |                                  | 20.0<br>Cantidad esperada x P | 00.000,00 COP<br>recio por unidad |      |
| Cantidad esperada<br>20 Each | Capacity<br>20           | * Precio por unidad<br>1.000.000 | * Divisa<br>COP               | ~                                 | >    |
|                              |                          |                                  |                               | Rango 1 de 3                      |      |
| * Campo obligatorio          |                          |                                  | Total 20.000.000,00           | COP Rango 1                       | de 3 |

**Evento concluido**: Al entrar en este estado de conclusión del evento la clasificación será notificada, cómo aparece en el banner verde y rojo, respectivamente, el primero anunciando el ganador de la subasta y el rojo anunciando una clasificación no victoriosa, desaparecerá el contador de tiempo, y a su vez el comprador podrá notificar en el centro de mensajes si el proveedor fue adjudicado en la subasta o no.

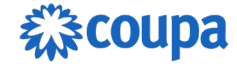

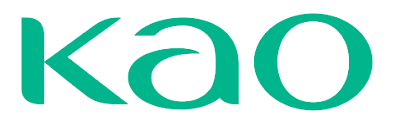

# Sourcing de entrega in... - Evento 2480 Concluyó el evento

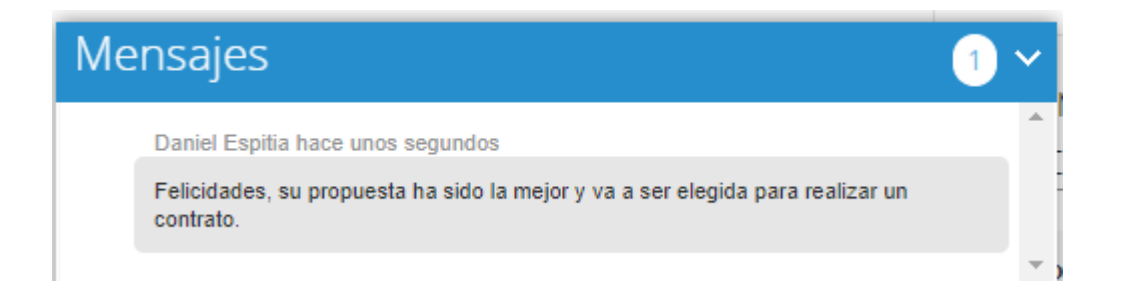

#### Subasta Holandesa Inversa

Al igual que en evento anterior se recibe un mensaje de invitación con las mismas características, pero esta vez se tienen en cuenta la cantidad de pasos y el tiempo de respuesta de cada paso.

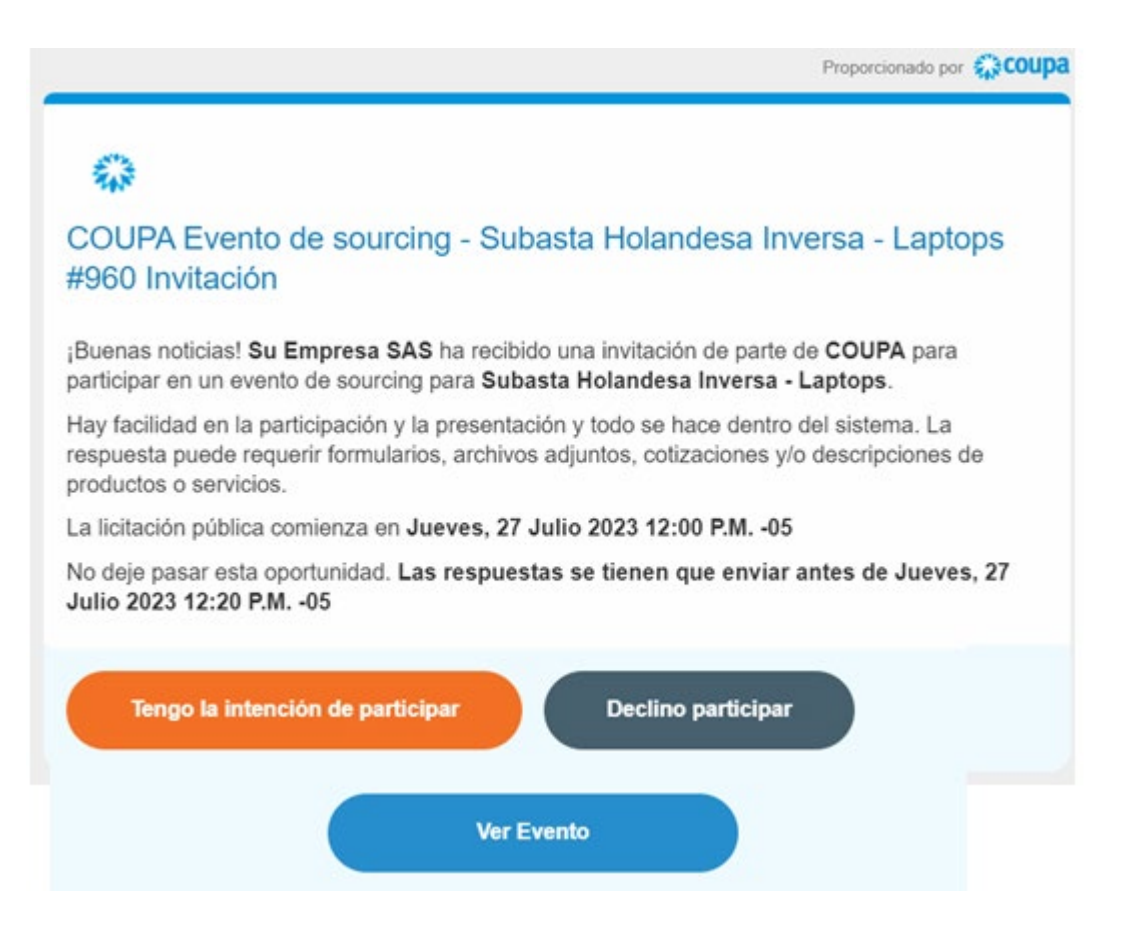

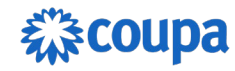

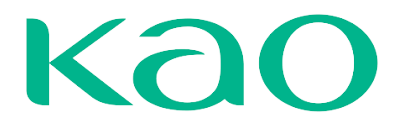

Intención de participación: Al pulsar cualquiera de los botones mencionados anteriormente el proveedor va a ser dirigido a la información del evento, si se ha pulsado el primer botón la casilla de "¿Tiene intención de participar en este evento? Ya va a estar marcada y el creador del evento ya habría sido notificado de la intención de participación. Si pulsamos el segundo botón tenemos la opción de ver la información básica del evento antes de confirmar la participación en el mismo.

Aceptación de Términos y condiciones: En esta sección se encuentra los términos y condiciones establecidos para este evento. Estos términos deben ser leídos con detenimiento y se debe marcar el campo "Si/ para proceder a enviar la respuesta al creador del evento. Si se aceptan los términos se habilita automáticamente la opción para ingresar la respuesta, en caso de no aceptar los términos Coupa brinda un cuadro para dejar un comentario sobre la razón por la cual no se aceptan los términos y condiciones del evento.

#### 🖉 Aceptar los Términos y condiciones

| Términos y condiciones     | ¿Acepta estos Términos y condiciones? |
|----------------------------|---------------------------------------|
| Terminos_y_condiciones.pdf | Sí No                                 |
|                            | Enviar al propietario del evento      |

**Información de eventos y Bases para ofertar**: Desde allí se puede visualizar todos los parámetros que el organizador propone para el escenario de cotización de Subasta Inglesa Inversa, en donde se informa al proveedor:

• Intervalo de tiempo de licitación automática: Referente al intervalo de tiempo en qué los precios aumentarán.

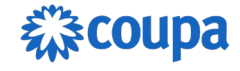

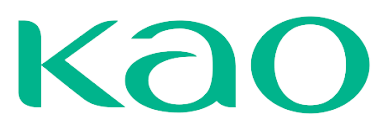

Información de eventos y Bases para ofertar

🔅 Datos adjuntos de comprador

Intervalo de tiempo de licitación automática Las licitaciones aumentarán el precio cada 3 min. El comprador puede optar adjudicar artículos individualmente

**Plazo**: Como última sección antes de ingresar la respuesta, se encuentran los plazos del escenario de subasta, en donde marca los tres momentos en los cuales se da inicio anterior a la cotización, Inicio de presentación de cotizaciones y el fin del evento.

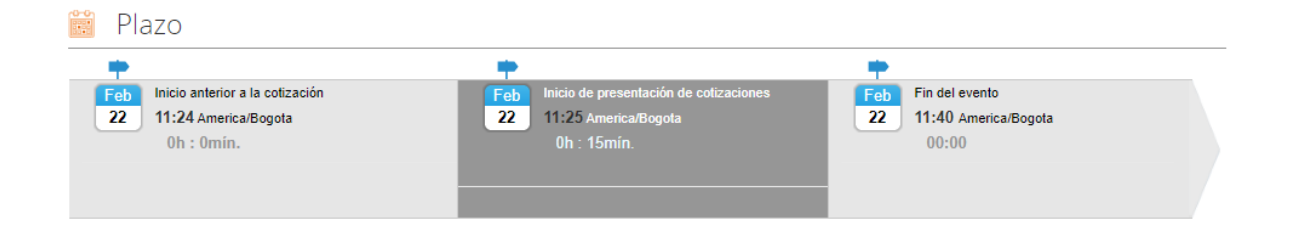

**Ingresar la respuesta:** Se procede a ingresar la respuesta al comprador en donde se tiene en cuenta el tiempo de finalización de cada paso.

| ≡ Artículos y ser            | vicios                   |                                 |                           |                                         | ^  |
|------------------------------|--------------------------|---------------------------------|---------------------------|-----------------------------------------|----|
| Los artículos no está        | n en Lotes (1 artículos) |                                 |                           |                                         |    |
| 🛒 Standard Laptop            | - Lenovo T440            |                                 | Cantidad esperada         | 9.000.000,00 COP<br>x Precio por unidad |    |
| Cantidad esperada<br>20 Each | Capacity<br>20           | Precio por unidad<br>450.000,00 | Divisa<br>COP             |                                         | >  |
|                              |                          |                                 | Tota                      | al 9.000.000,00                         | ОР |
| 🕒 Historial                  |                          |                                 |                           |                                         | >  |
|                              |                          | Confirmará la oferta            | a en la siguiente página. | Aceptar la oferta                       |    |

Una vez que la subasta se inicie, el proveedor que primero acepte la licitación es el ganador.

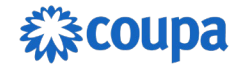

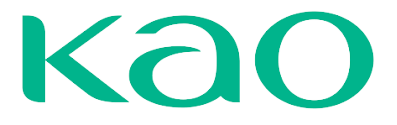

En la siguiente imagen se puede ver como por cada paso aumenta el precio total de lo oferta, debido a las configuraciones que el organizador del evento configuro, dado que ningún proveedor acepte, simplemente notificara al proveedor, que se concluyó el evento sin traer ningún ganador.

|                             | Tiempo restante en el p   | aso actual nins s<br>Paso 1                    | )5<br>*** | Tie               | mpo restante en el j  | paso actua      | O2 : 5<br>mins s<br>Paso 2          | 5<br>" | Tie                | mpo restante en el j | paso actual            | Mins Pase 3                    | +18<br>segs |
|-----------------------------|---------------------------|------------------------------------------------|-----------|-------------------|-----------------------|-----------------|-------------------------------------|--------|--------------------|----------------------|------------------------|--------------------------------|-------------|
|                             |                           |                                                | ^         |                   |                       |                 |                                     | ^      |                    |                      |                        |                                | ^           |
|                             | Cantidad esp              | 9.000.000,00 COP<br>perada x Precio por unidad |           |                   | Cantidad er           | 10<br>sperada x | 350.000,00 COP<br>Precio por unidad |        |                    | Cantidad e           | 11.70<br>iperada x Pre | 0.000,00 COP<br>clo por unidad |             |
| icio por unidad<br>).000.00 | Divisa<br>COP             |                                                | >         | r unidad<br>0     | Divise<br>COP         |                 |                                     | >      | or unidad<br>30    | Divisa<br>COP        |                        |                                | >           |
|                             |                           | Total 9.000.000,00                             | O COP     |                   |                       | Total           | 10.350.000,00                       | COP    |                    |                      | Total 1                | 1.700.000,0                    | 0 COP       |
|                             |                           |                                                | >         | 8                 |                       |                 |                                     | >      |                    |                      |                        |                                | >           |
| Confirmará la o             | iferta en la siguiente pá | gina. Aceptar la oferta                        |           | Confirmará la ofe | rta en la siguiente p | ágina.          | Aceptar la oferta                   |        | Confirmará la ofer | ta en la siguiente p | égina. 🔼               | ceptar la oferta               |             |

En caso de pulsar en el botón, "**Aceptar la oferta**", este inmediatamente notificará si el proveedor desea enviar, luego de ello y si ningún competidor lo hace antes, se dará a este proveedor como ganador de la subasta, a su vez como en los anteriores eventos se puede recibir notificación al respecto por el centro de mensajes.

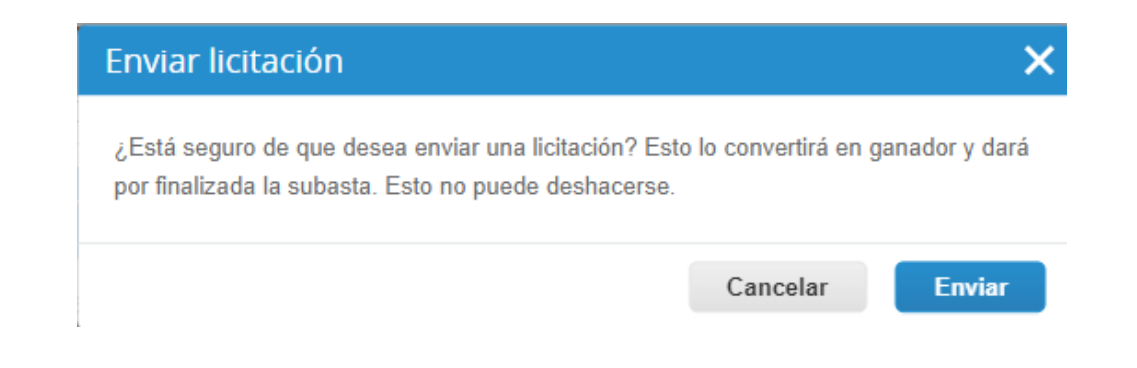

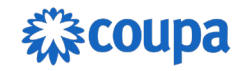

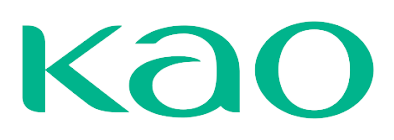

Sourcing de entrega in... - Evento 2481 Concluyó el evento

| Solicite su perfil para      | a aumentar la confianza con | los clientes actuales y futuros. | EMPEZA                                          |                     |     |
|------------------------------|-----------------------------|----------------------------------|-------------------------------------------------|---------------------|-----|
| Información de evento        | li respuesta                |                                  |                                                 |                     |     |
| 😑 Artículos y sei            | rvicios                     |                                  |                                                 |                     | ^   |
| Los artículos no está        | n en Lotes (1 artículos)    |                                  |                                                 |                     |     |
| 🛒 Standard Laptop            |                             | Cantidad es                      | 11.700.000,00 COP<br>perada x Precio por unidad |                     |     |
| Cantidad esperada<br>20 Each | Capacity<br>20              | Precio por unidad<br>585.000,00  | Divisa<br>COP                                   |                     | >   |
|                              |                             |                                  |                                                 | Total 11.700.000,00 | СОР |
| ➡ Historial                  |                             |                                  |                                                 |                     | >   |
|                              |                             |                                  |                                                 | Gand                | )   |

En caso de no aceptar ninguna propuesta y otro proveedor si aceptó, se cargará la siguiente visual informando que el evento ya fue concluido.

Sourcing de entrega in... - Evento 2481 Concluyó el evento

El evento de sourcing n.º 2481 ya concluyó.

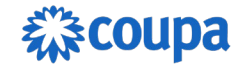

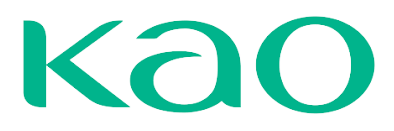

#### Subasta Inversa Japonesa

De la misma manera también se recibe la invitación al escenario de subasta inversa.

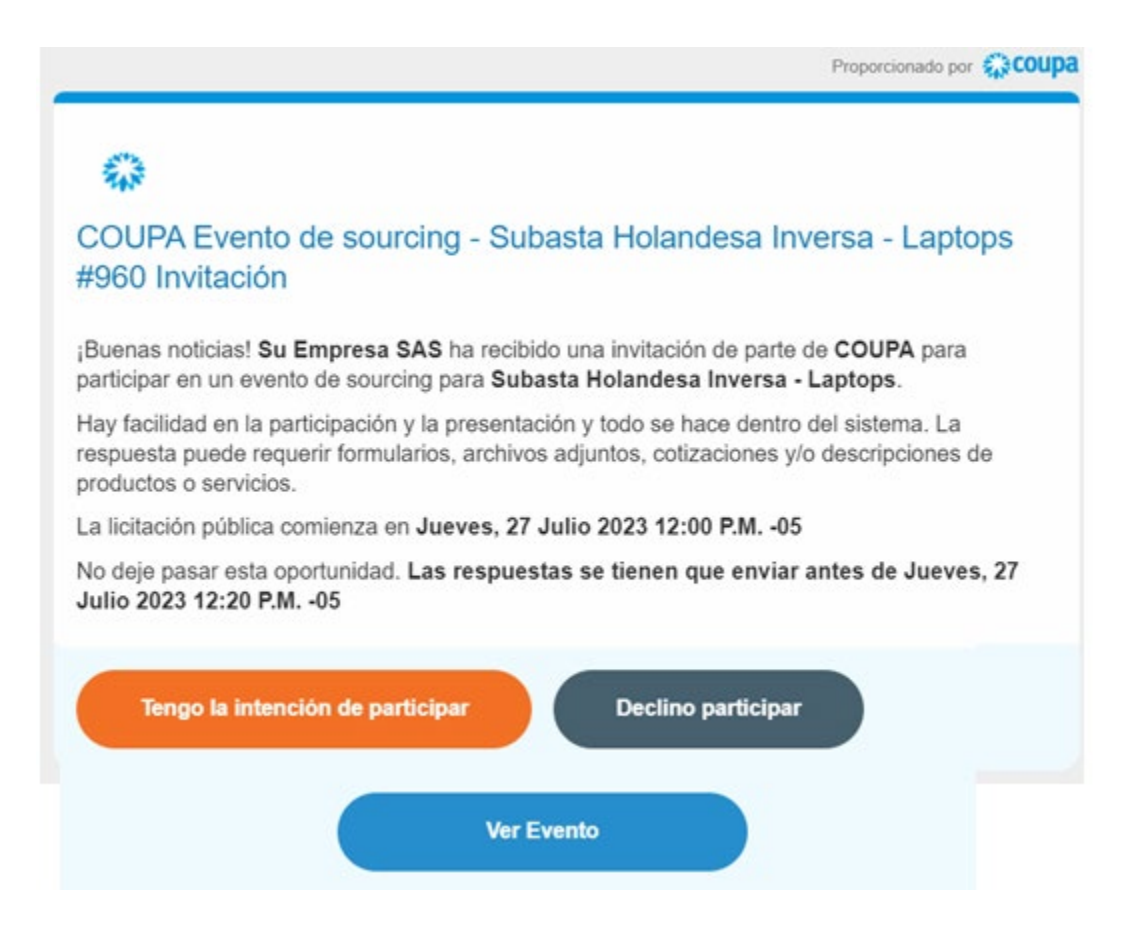

Intención de participación: Al pulsar cualquiera de los botones mencionados anteriormente el proveedor va a ser dirigido a la información del evento, si se ha pulsado el primer botón la casilla de "¿Tiene intención de participar en este evento? Ya va a estar marcada y el creador del evento ya habría sido notificado de la intención de participación. Si pulsamos el segundo botón tenemos la opción de ver la información básica del evento antes de confirmar la participación en el mismo.

Aceptación de Términos y condiciones: En esta sección se encuentra los términos y condiciones establecidos para este evento. Estos términos deben ser leídos con detenimiento y se debe marcar el campo "Si/ para proceder a enviar la respuesta al creador del evento. Si se aceptan los términos se habilita

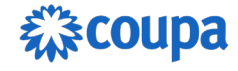

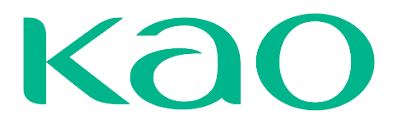

automáticamente la opción para ingresar la respuesta, en caso de no aceptar los términos Coupa brinda un cuadro para dejar un comentario sobre la razón por la cual no se aceptan los términos y condiciones del evento.

| 🛫 Aceptar los Términos y condici | ones                                  |
|----------------------------------|---------------------------------------|
| Términos y condiciones           | ¿Acepta estos Términos y condiciones? |
| Terminos_y_condiciones.pdf       | Si No                                 |
|                                  | 0 110                                 |
|                                  | Enviar al propietario del evento      |

**Información de eventos y Bases para ofertar**: Desde allí se puede visualizar todos los parámetros que el organizador propone para el escenario de cotización de Subasta Inglesa Inversa, en donde se informa al proveedor:

| 🔅 Información de eventos y Bases para                                                                                | 🔅 Datos adjuntos de comprador                                                                          |  |  |
|----------------------------------------------------------------------------------------------------|----------------------------------------------------------------------------------------------------|--|--|
| Ofertar 🛌                                                                                                    | T <sub>T</sub> Estimado proveedor, si necesario<br>descargue el siguiente instructivo de uso<br>COUPA: |  |  |
| Las licitaciones disminuirán el precio cada 1 minuto<br>El comprador puede optar adjudicar artículos individualmente | Instructivo_de_Sourcing_Coupa_para_P                                                                   |  |  |
| Monedas de ofertas disponibles                                                                                       |                                                                                                    |  |  |
| BRL COP USD                                                                                                    |                                                                                                    |  |  |

 Intervalo de tiempo de licitación automática: Referente al intervalo de tiempo en qué los precios disminuirán.

**Plazo**: Como última sección antes de ingresar la respuesta, se encuentran los plazos del escenario de subasta, en donde marca los tres momentos en los cuales se da inicio anterior a la cotización, Inicio de presentación de cotizaciones y el fin del evento.

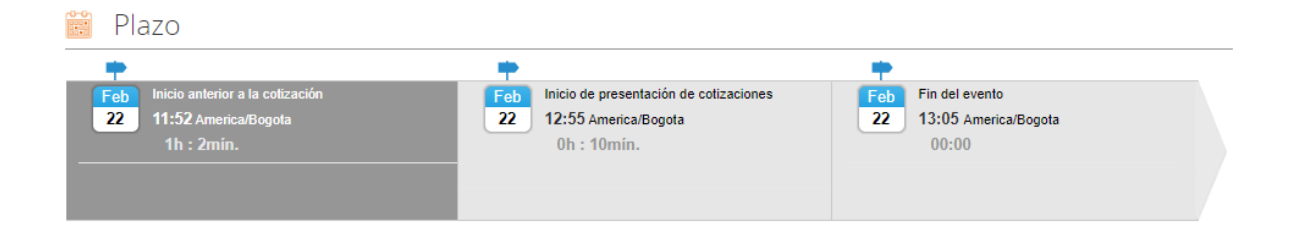

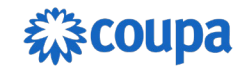

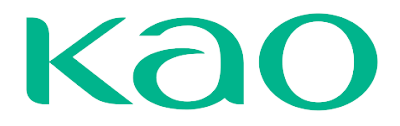

**Ingresar la respuesta:** Se procede a ingresar la respuesta al comprador en donde se tiene en cuenta el tiempo de finalización de cada paso.

No hay mucha diferencia entre la subasta holandesa, en esta ocasión la dinámica consiste en mantenerse hasta que se terminen todos los pasos configurados por el comprador en el tiempo estipulado, este da un precio inicial el cual va disminuyendo paulatinamente según sea configurado, y a su vez todos los competidores van aceptando a cada paso.

| ≡ Artículos y ser            | rvicios                  |                                   |                                            | ^                     |
|------------------------------|--------------------------|-----------------------------------|--------------------------------------------|-----------------------|
| Los artículos no está        | n en Lotes (1 artículos) |                                   |                                            |                       |
| 🛒 Standard Laptop            | - Lenovo T440            |                                   | 25.500.000<br>Cantidad esperada x Precio p | 0,00 COP<br>or unidad |
| Cantidad esperada<br>20 Each | Capacity<br>20           | Precio por unidad<br>1.275.000,00 | Divisa<br>COP                              | >                     |
|                              |                          |                                   | Total 25.50                                | 0.000,00 COP          |
| 🕒 Historial                  |                          |                                   |                                            | >                     |
|                              |                          | Aceptar el precio actual para p   | permanecer en la subasta. Acej             | ptar precio           |

Es importante hacer saber que en cada paso hay que notificar al portal que se acepta la oferta y que desea mantenerse en la puja, en caso contrario quiere decir que el proveedor no desea mantenerse en la puja, y concluirá la subasta.

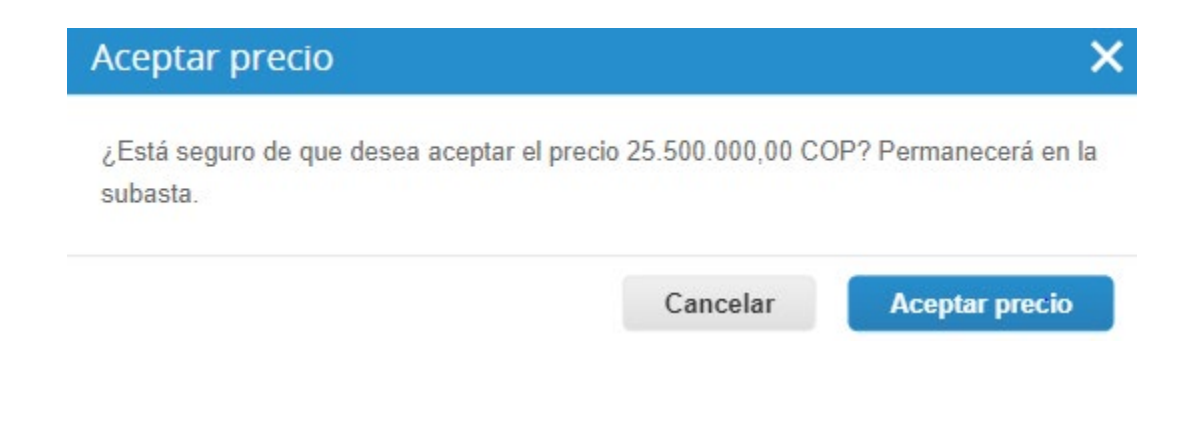

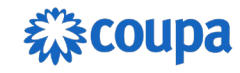

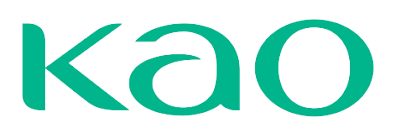

| Los artículos no está                                                                                      | n en Lotes (1 artículos) |                                   |               |              |
|----------------------------------------------------------------------------------------------------|--------------------------|-----------------------------------|---------------|--------------|
| Image: Standard Laptop - Lenovo T440       25.500.000,00 COP         Cantidad esperada x Precio por unidad |                          |                                   |               |              |
| Cantidad esperada<br>20 Each                                                                               | Capacity<br>20           | Precio por unidad<br>1.275.000,00 | Divisa<br>COP | >            |
|                                                                                                    |                          |                                   | Total 25.50   | 0.000,00 COP |
| 🕒 Historial                                                                                                |                          |                                   |               | >            |
|                                                                                                    |                          |                                   | Precio actua  | l aceptado   |

En caso contrario de no querer aceptar la oferta basta con dejar que el tiempo de la puja concluya y este notificará que su última oferta aceptada será su oferta final como proveedor, además le informará cuándo concluirá el evento.

| Los artículos no está        | n en Lotes (1 artículos) |                                   |                                                   |              |
|------------------------------|--------------------------|-----------------------------------|---------------------------------------------------|--------------|
| g Standard Laptop            | - Lenovo T440            |                                   | 21.000.000,00<br>Cantidad esperada x Precio por u | COP<br>nidad |
| Cantidad esperada<br>20 Each | Capacity<br>20           | Precio por unidad<br>1.050.000,00 | Divisa<br>COP                                     | >            |
|                              |                          |                                   | Total 21.000.0                                    | 000,00 COP   |
| 🕒 Historial                  |                          |                                   |                                                   | >            |
|                              |                          |                                   | Usted no aceptó e                                 | el precio    |

Hay que recordar que, en una verdadera subasta japonesa, aunque haya un solo proveedor aceptando los pasos del escenario, el evento seguirá hasta que se terminen los pasos configurados por el comprador, sin embargo, en la gran mayoría de las subastas japonesas la puja se termina a partir de momento que un único proveedor acepto la oferta. Coupa no notificará como en la subasta anterior que se

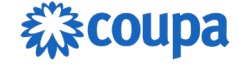

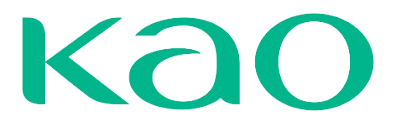

ganó está de forma automática. El evento finalizara cuando solo haya quedado un proveedor en pie y mostrara el siguiente aviso.

| 😑 Artículos y ser            | vicios                   |                                 |                                      | ^                          |
|------------------------------|--------------------------|---------------------------------|--------------------------------------|----------------------------|
| Los artículos no estár       | n en Lotes (1 artículos) |                                 |                                      |                            |
| 🛒 Standard Laptop            | - Lenovo T440            |                                 | 16,500,<br>Cantidad esperada x Preci | 000.00 COP<br>o por unidad |
| Cantidad esperada<br>20 Each | Capacity<br>20           | Precio por unidad<br>825,000.00 | Divisa<br>COP                        | >                          |
|                              |                          |                                 | Total 16,                            | 500,000.00 COP             |
| 🕒 Historial                  |                          |                                 |                                      | >                          |
|                              |                          |                                 | El evento                            | ahora finalizó             |

Ya que el sistema no notifica de forma automática el comprador puede hacerlo de forma manual por medio del centro de mensajes, como se evidencio en escenarios de cotización anteriores, a su vez hay que recordar que este mismo mensaje le llegará al correo electrónico gestionado al creador del evento.

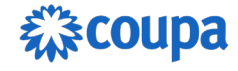

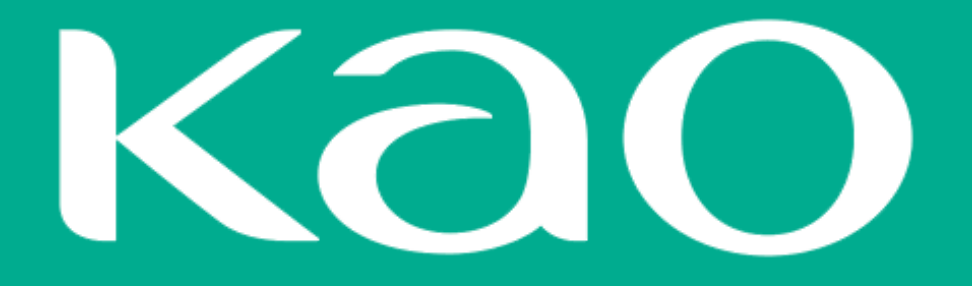

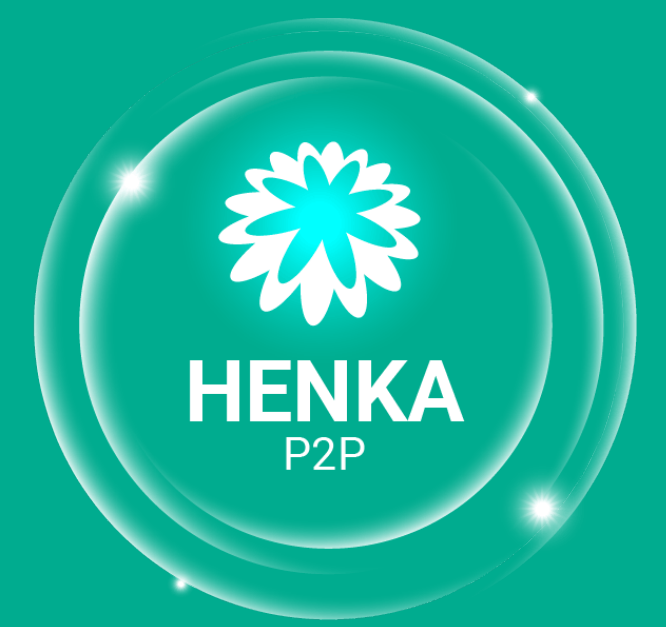

A new beginning, leading to the transformation